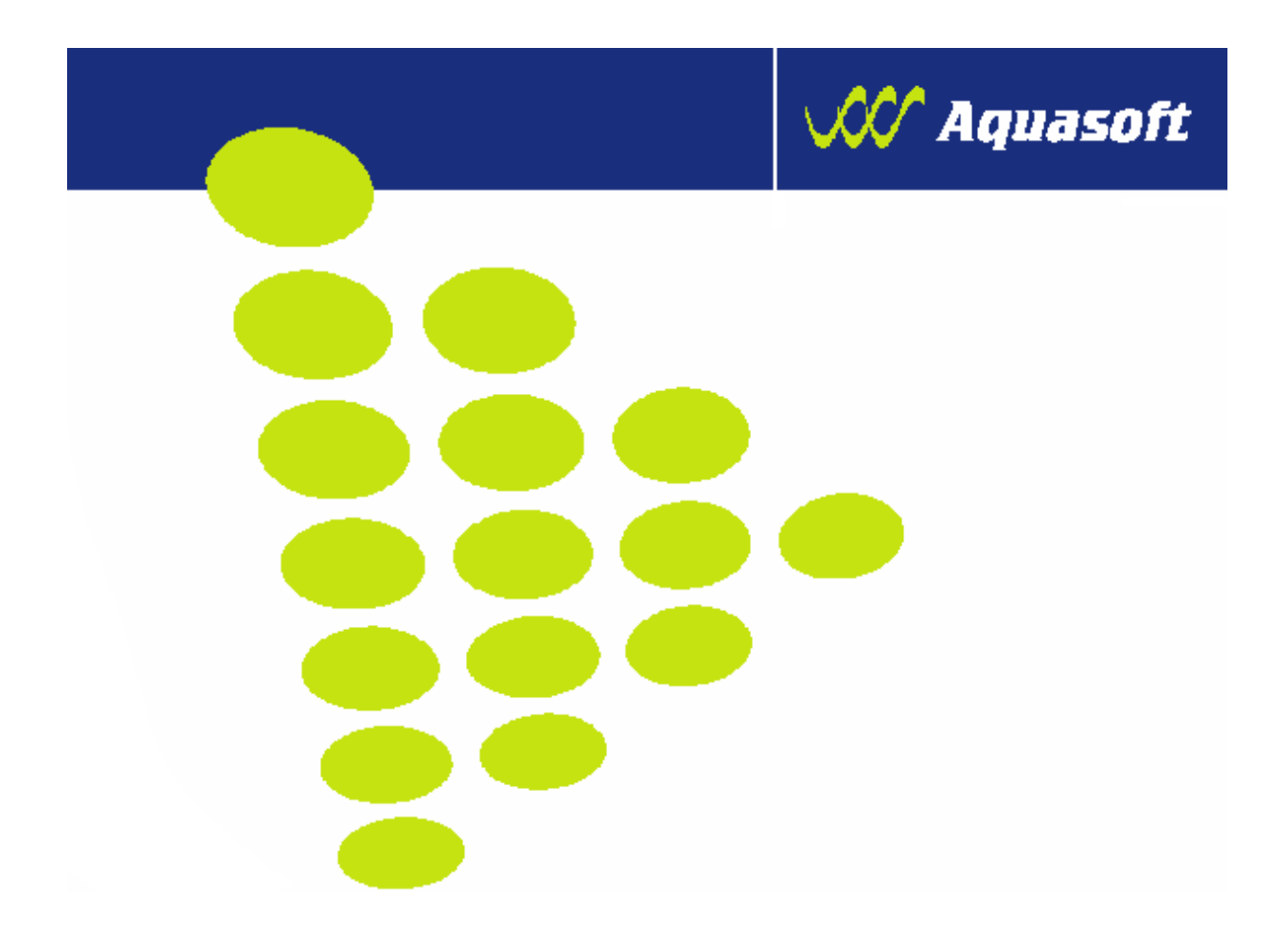

# UŽIVATELSKÁ PŘÍRUČKA PRO IZR NA PORTÁLU FARMÁŘE

| Autor:                | Aquasoft, spol. s r. o., Opat Michal |
|-----------------------|--------------------------------------|
| Projekt:              | Integrovaný zemědělský registr       |
| Poslední aktualizace: | 2.11.2009                            |
| Jméno souboru:        | IZR-PF-090821.doc                    |
| Počet stran:          | 35                                   |

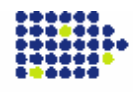

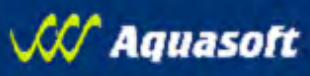

## **VERZE DOKUMENTU**

**B**-

| Verze  | Datum      | Popis                                                                                                    |
|--------|------------|----------------------------------------------------------------------------------------------------|
| 090116 | 16.1.2009  | Základní verze dokumentu ke spouštění<br>systému                                                                                                    |
| 090130 | 30.1.2009  | <ul> <li>Nová funkcionalita exportu dat stájového deníku</li> <li>Nová funkcionalita "Zvířata prošlá hospodářstvím"</li> <li>Rozšíření funkcionality Vyhledávání individuálních zvířat</li> </ul>     |
| 090213 | 13.2.2009  | <ul> <li>Nová funkcionalita výpočtu průměrného<br/>stavu zvířat a přepočet na DJ</li> <li>Sestava "pohyby jatek" – pro uživatele<br/>jateckých podniků</li> </ul>                                     |
| 090611 | 11.6.2009  | <ul> <li>Nová funkcionalita – přehled vydaných PLS</li> </ul>                                                                                                    |
| 090821 | 21.8.2009  | <ul> <li>Nová funkcionalita – objednávky UZ</li> </ul>                                                                                                    |
| 091018 | 18.10.2009 | <ul> <li>Nová funkcionalita – zápis hlášení</li> </ul>                                                                                                    |
| 091102 | 2.11.2009  | <ul> <li>Zpřesnění formátu elektronického hlášení</li> <li>Informace o povolených hodnotách průběhu porodu a automatického doplňování kódu pohybu, data a provozovny u příznakových zvířat</li> </ul> |

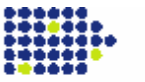

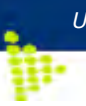

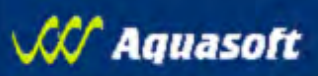

## OBSAH

| 1. ÚVOD                                                         | 4  |
|-----------------------------------------------------------------|----|
| 2. SUBJEKT                                                      | 5  |
| 2.1. SZR – Kontrola údajů                                       | 5  |
| 2.2. Intenzita chovu                                            | 6  |
| 3. PROVOZOVNY                                                   | 8  |
| 3.1. Detail provozovny                                          | 9  |
| 3.1.1. Individuálně evidovaná zvířata                           | 9  |
| 4. KOMUNIKACE S ČMSCH                                           | 11 |
| 4.1. Objednané UZ                                               | 11 |
| 4.2. Duplikáty UZ                                               | 12 |
| 4.3. Hlášení                                                    | 13 |
| 4.3.1. Detail hlášení                                           | 13 |
| 4.4. Elektronické chybníky                                      | 14 |
| 4.4.1. Individuálně evidovaná zvířata                           | 14 |
| 4.4.2. SEUROP                                                   | 15 |
| 5. VYHLEDÁVÁNÍ A PŘEHLEDY                                       | 16 |
| 5.1. Provozovny                                                 | 16 |
| 5.2. Individuální zvířata                                       | 17 |
| 5.2.1. Detail individuálního zvířete                            | 17 |
| 5.3. Zvířata prošlá hospodářstvím                               | 18 |
| 5.4. Intenzita chovu                                            | 18 |
| 5.5. Stavy DJ                                                   | 18 |
| 5.6. Pohyby jatek                                               | 20 |
| 5.7. Přehled vydaných PLS                                       | 20 |
| 6. ELEKTRONICKÁ HLÁŠENÍ A OBJEDNÁVKY                            | 22 |
| 6.1. Známky                                                     | 22 |
| 6.1.1. Nové známky (skot, ovce, kozy)                           | 22 |
| 6.1.2. Duplikáty známek (skot, ovce, kozy)                      | 23 |
| 6.2. Hlášení do ÚE                                              | 24 |
| 6.2.1. Načtení souboru                                          | 24 |
| 6.2.2. Definice pro datový soubor pro import pře Portál Farmáře | 25 |
| 6.2.3. Ruční zápis hlášení                                      | 27 |
| 6.2.4. Archív hlášení                                           | 32 |
| 7. OSTATNÍ                                                      | 33 |
| 7.1. Administrace adres                                         | 33 |
| 7.2. Export stájového deníku                                    | 34 |
| 8. PŘÍLOHA – PODPORA K APLIKACI                                 | 35 |

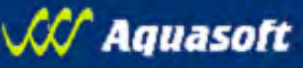

## 1. Úvod

Tato příručka je určena všem chovatelům, kteří se rozhodnout pracovat s aplikací nového Registru zvířat za Portálem farmáře (IZR).

Nový registr zvířat je zcela novou aplikací, která by měla plnohodnotně nahradit dosavadní Registr zvířat za Portálem farmáře,který sloužil pouze k zobrazování údajů dat z ústřední evidence. Hlavní rozdíl mezi novým Registrem zvířat a dosavadní aplikací je v tom, že nový Registr zvířat již obsahuje přímo pořízená data ústřední evidence pověřenou osobou ČMSCH a nedochází ke kopírování údajů ze systému ČMSCH do registru zvířat Mze, což doposud způsobovalo v některých případech rozdíly v interpretaci dat ústřední evidence. Dalším neméně důležitým rozdílem je skutečnost, že nový Registr zvířat kromě samotného prohlížení dat umožní i aktivně podávat změnová hlášení. Náběh funkcionalit s podáváním změn bude postupný. V úvodní verzi bude možné měnit jen kontaktní údaje, kam si chovatel přeje zasílat elektronické chybníky, následovat budou funkcionality pro hlášení skupinově evidovaných zvířat a nakonec přijdou i hlášení individuálně evidovaných zvířat. Pro chovatele, kteří doposud nepoužívají pro vedení stájového registru žádný SW bude vytvořena v průběhu roku 2009 i funkcionalita pro vedení stájového registru.

Celková koncepce nového Registru zvířat předpokládá následující logické celky:

1. Základní informace o chovateli a jeho provozovnách s možností prokliku do detailů

2. Přehled komunikace s pověřenou osobou v jednotlivých oblastech (a to jak směrem k pověřené osobě, tak od pověřené osoby)

3. Vyhledávání a sestavy zvířat včetně detailních informacích o evidovaných zvířatech

4. Elektronická hlášení pohybů individuálně a skupinově evidovaných zvířat s tím, že bude umožněno jak pořízení hlášení přímo na formuláři tak i jeho nahrání ze souboru připraveného zemědělským softwarem. Pro oba typy hlášení nový Registr zvířat umožní provedení základních kontrol jeho správnosti, čímž by se mělo předejít chybovosti v hlášení.

5. Zadávání objednávek ušních známek obdobným způsobem jako platební příkazy v internetovém bankovnictví.

6. Stahování dat z ústřední evidence pro účely vedení stájových registrů v zemědělském software.

Cílově nový Registr zvířat směřuje k tomu, aby se ulehčila komunikace mezi chovateli a pověřenou osobou a chovatel měl k dispozici možnost, jak efektivně vyřešit problémy v evidenci. S touto ambicí souvisí postupné rozšiřování možností Registru zvířat o nápovědy a doporučené postupy jak řešit, tu či onu situaci.

Stupeň důvěrnosti: žádný

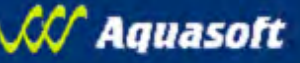

## 2. Subjekt

Obrazovka obsahuje informace z registračního lístku registrace chovatele.

Pod detailním zobrazení údajů z registrace jsou dostupné tlačítka s následujícími funkcemi:

- Detail subjektu v LPIS automatické spuštění aplikace LPIS s mapovým zobrazením objektů hospodářství daného subjektu (tak jak byly zakresleny do LPIS na zemědělských agenturách)
- **Provozovny** spuštění obrazovky s přehledem provozoven
- <u>SZR–Kontrola údajů</u> spuštění obrazovky pro ověření shody údajů z registračního lístku vůči údajům dostupným ve Společném zemědělském registru<sup>1</sup>
- <u>Intenzita chovu</u> spuštění obrazovky pro výpočet intenzity zatížení chovu přežvýkavců ( jedná se o výpočet intenzity VDJ, který se používá pro účely kontroly dotací )

## 2.1. SZR – Kontrola údajů

Obrazovka obsahuje informace z registračního lístku registrace chovatele. Pod těmito údaji je k dispozici tlačítko "Kontrola identifikačních údajů".Po stisku tohoto tlačítka se provede automatické porovnání vůči údajům dostupným ze Společného zemědělského registru (SZR).

V případě, že údaje na registračním lístku jsou shodné s údaji v SZR, zobrazí se informace "Vaše údaje souhlasí se SZR" a po chvíli se aplikace přesměruje na detailní obrazovku subjektu.

V případě že údaje na registračním lístku nejsou shodné s údaji v SZR, zobrazí se v horní části formuláře nalezené rozdíly. V dolní části formuláře budou zobrazena 2 tlačítka:

- "Souhlasím se změnou dat v ÚE, odeslat změny" stiskem tohoto tlačítka potvrzujete, že souhlasíte se změnami, které jsou v SZR a žádáte o provedení změny ve své registraci u příslušného regionálního pracovníka pověřené osoby. (toto potvrzení neznamená, že změna bude provedena automaticky, v případě že údaje v SZR jsou špatné, regionální pracovník změnu neprovede a místo toho řeší s Ministerstvem zemědělství opravu v datech SZR)
- "Nesouhlasím s uvedenými údaji" stiskem tohoto tlačítka projevujete nesouhlas s údaji uváděnými v SZR a aplikace přejde zpět na detail subjektu. Poznámka: V zájmu zvyšování kvality dat v systémech Ministerstva zemědělství bychom Vás rádi požádali o kontaktování příslušného regionálního pracovníka , který má možnost řešit opravu údajů uvedených v rámci SZR a tím docílení shody s Vašimi údaji.

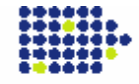

<sup>&</sup>lt;sup>1</sup> Společný zemědělský registr obsahuje identifikační údaje o subjektu společné pro resort Mze. Tyto údaje pocházejí z veřejně dostupných registrů typu Centrální evidence obyvatel, obchodní rejstřík, živnostenský rejstřík nebo evidence zemědělských podnikatelů. Je možné, že ani tyto údaje nejsou 100% v pořádku a pak doporučujeme se obrátit na místně příslušnou zemědělskou agenturu.

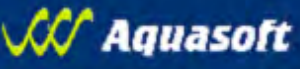

### 2.2. Intenzita chovu

Obrazovka slouží pro výpočet intenzity chovu.

- 1. Zvolte datum, k němuž chcete intenzitu vypočítat
- 2. Výpočet intenzity spustíte tlačítkem "Vypočítat"
- 3. Spočtené údaje jsou zobrazeny na záložce "Intenzita" maticovým způsobem s touto logikou:
  - a. řádcích jsou uvedeny vždy počty a následné intenzity VDJ zvířat s příznaky v ÚE a "bez příznaků" v ÚE a navíc v kombinaci se zahrnutím počtu chovaných koní nebo bez koní,
  - ve sloupcích je pro každou variantu uvedeno počet VDJ a zatížení VDJ na celkovou výměru zemědělské půdy (odpovídá maximální úrovni intenzity v opatřeních LFA a AEO) a celkovou výměru travních porostů (odpovídá minimální úrovni intenzity v opatřeních LFA a AEO)
- 4. Ve záložce "Vstupní hodnoty" můžete vidět detail výpočtu zejména pak rozpad napočtených VDJ podle jednotlivých kategorií zvířat.
- 5. Koně jsou zahrnuti do výpočtu jen tehdy, pokud byl jejich počet nahlášen SZIFu pro přílušný rok a navíc jen při volbě data výpočtu intenzity k 31.7. kalendářního roku.

| INTENZITA CHOVU - DETAIL                                                  |                       |        |                                  |                                   |                                              |
|---------------------------------------------------------------------------|-----------------------|--------|----------------------------------|-----------------------------------|----------------------------------------------|
| Intenzita Vstupní hodnoty                                                 |                       |        |                                  |                                   |                                              |
| Datum výpočtu: 15.1.2009 12:33:06<br>Výpočet ke stavu dat ke dni:1.1.2009 |                       |        |                                  |                                   |                                              |
| varianta nápočtu VDJ                                                      | počet VDJ             |        | zatížení VDJ/ha z.p. celke       | m z                               | atížení VDJ/ha TTP celkem                    |
| VDJ zv. bez příznaku, bez koní                                            | 784,60                | 0,4460 | 5                                | 0,4491                            |                                              |
| VDJ zv. s příznakem, včetně koní                                          | 803,55                | 0,4574 | 4                                | 0,4599                            |                                              |
| VDJ zv. bez příznaku, včetně koní                                         | 784,60                | 0,4466 | 5                                | 0,4491                            |                                              |
| VDJ zv. s příznakem, bez koní                                             | 803,55                | 0,4574 | 4                                | 0,4599                            |                                              |
|                                                                           |                       |        |                                  | nalezeno 4 záznamů, strana        | 1 z 1   první   předchozí   další   poslední |
| Tisk                                                                      |                       |        |                                  |                                   |                                              |
| Export do MS Excel Export do CSV                                          |                       |        |                                  |                                   |                                              |
|                                                                           |                       |        |                                  |                                   |                                              |
| INTENZITA CHOVU - DETAIL                                                  |                       |        |                                  |                                   |                                              |
| Intenzita Vstupní hodnoty                                                 |                       |        |                                  |                                   |                                              |
| Datum vénečtu 15.1.2000.12/22/06                                          |                       |        |                                  |                                   |                                              |
| Výpočet ke stavu dat ke dni:1.1.2009                                      |                       |        |                                  |                                   |                                              |
|                                                                           |                       |        |                                  |                                   |                                              |
| z dat ze systému LPIS jsou použité k výpočtu následující úda              | je:                   |        |                                  |                                   |                                              |
| půda výměra (ha)                                                          |                       |        |                                  |                                   |                                              |
| zemědělská půda 1756,92                                                   |                       |        |                                  |                                   |                                              |
| TTP 1747,13                                                               |                       |        |                                  |                                   |                                              |
|                                                                           |                       |        |                                  |                                   |                                              |
| z dat ze systému IZR pro skot, ovce a kozy jsou použité k vý              | počtu následující úd  | aje:   |                                  |                                   |                                              |
| Kategone zvirat Pocet zvirat vcetne s priznakem Pocet :                   | zvirat bez priznakú K | wet.   | Pocet VDJ vc. zvirat s priznakem | Pocet VDJ vc. zvirat bez priznako | 4                                            |
| Skot mladši 6 měsiců 0                                                    | 0                     | 0,20   | 0,00                             | 0,0                               | 0                                            |
| Skot od 6 do 24 měsíců 457                                                | 456                   | 0,60   | 274,20                           | 273,6                             | 0                                            |
| Skot starší 24 měsíců 444                                                 | 427                   | 1,00   | 444,00                           | 427.0                             | 0                                            |
| Ovce mladší 12 měsíců 0                                                   | 0                     | 0,00   | 0,00                             | 0.0                               | D                                            |
| Ovce starší 12 měsíců 530                                                 | 521                   | 0,15   | 79,50                            | 78,1                              | 5                                            |
| Kozy mladší 12 měsíců 0                                                   | 0                     | 0.00   | 0,00                             | 0,0                               | 0                                            |
| Kozy starší 12 měsíců 39                                                  | 39                    | 0,15   | 5,85                             | 5,8                               | 5                                            |
|                                                                           |                       |        |                                  |                                   | -                                            |
| z dat ze systému SZIF pro koně jsou použité k výpočtu násle               | dující údaje:         |        |                                  |                                   |                                              |
| Kategorie zvířat Počet koní Koef.                                         |                       |        |                                  |                                   |                                              |
| Koně do 3 let 0 0,40                                                      | 3                     |        |                                  |                                   |                                              |
| Koně nad 3 roky 0 1,00                                                    | )                     |        |                                  |                                   |                                              |
|                                                                           |                       |        |                                  |                                   |                                              |
|                                                                           |                       |        |                                  |                                   |                                              |
| Tisk                                                                      |                       |        |                                  |                                   |                                              |
|                                                                           |                       |        |                                  |                                   |                                              |
| Export do MS Excel Export do CSV                                          |                       |        |                                  |                                   |                                              |
| Export do His Excer Export do Cisv                                        |                       |        |                                  |                                   |                                              |

 Dvouúrovňový výpočet intenzity ("s příznaky" a "bez příznaků") využívá i SZIF, v zásadě jde o interval, ve kterém by se měla pohybovat reálná intenzita chovu.

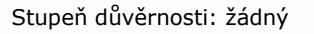

P.

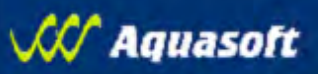

Ideální stav je, pokud nemáte evidován žádná zvířata v ÚE s příznakem a výpočet je 100% spolehlivý.

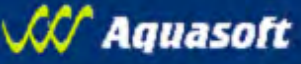

## 3. Provozovny

ц.

Obrazovka obsahuje výčet všech provozoven, které jsou nebo byly k subjektu registrovány.

| Naje<br>odka<br>se do<br>detai | dte myší na podttržen<br>z provozovny a prokl<br>ostanete na obrazovk<br>lem provozovny | ý<br>kem<br>u s                 |            | Pro<br>mů<br>vze | oklikem na nac<br>žete záznamy<br>estupně či sest | lpis sloupce<br>seřadit<br>tupně | ]                              |                                    |
|--------------------------------|-----------------------------------------------------------------------------------------|---------------------------------|------------|------------------|---------------------------------------------------|----------------------------------|--------------------------------|------------------------------------|
| Provozovna                     | Název provozovny                                                                        | Katastralní území               | Registrace | Datum ukončení   | Vlastnictví od                                    | Vlastnictví do                   | Druh provozovny                | Druhy zvířat                       |
| CZ 51018173                    | Janovice v Podještědí,                                                                  | 657191 - Janovice v Podještědí  | 19.12.2005 | -                | 19.12.2005                                        | -                                | Hospodářství chovatele         | skot                               |
| CZ 51000275                    | Postřelná,                                                                              | 726192 - Postřelná              | 3.1.2005   | -                | 3.1.2005                                          | -                                | Hospodářství chovatele         | skot, kozy, drůbež, ovce           |
| CZ 51060271                    | Zámecká                                                                                 | 656208 - Česká Ves v Podještědí | 29.2.2008  | -                | 29.2.2008                                         | -                                | Hospodářství chovatele         | skot                               |
| CZ 51016294                    | Starý Šidlov,                                                                           | 790559 - Starý Šidlov           | 8.11.2004  | -                | 8.11.2004                                         | -                                | Hospodářství chovatele         | skot                               |
| CZ 51012166                    | Lvová,                                                                                  | 689475 - Lvová                  | 5.1.2005   | -                | 5.1.2005                                          | -                                | Hospodářství chovatele         | skot                               |
| CZ 51017655                    | Česká Ves v Podještědí,                                                                 | 656208 - Česká Ves v Podještědí | 5.10.2005  | -                | 5.10.2005                                         | -                                | Hospodářství chovatele         | skot                               |
|                                |                                                                                         |                                 |            |                  |                                                   | nalezei                          | no 6 záznamů, strana 1 z 1   p | rvní   🚰 dchozí   další   poslední |
| Export do M                    | S Excel Export do CSV                                                                   |                                 |            |                  |                                                   |                                  |                                |                                    |
|                                | Export záznamů<br>CSV                                                                   | do MS Excel a                   |            |                  |                                                   | Možnost stra                     | ánkování záznamů               | ]                                  |

V případě že jednotlivá provozovna je aktuálně subjektem vlastněná nebo je zrušená, je možné proklikem odkaz z registračního čísla přejít na <u>detail provozovny</u>.

Aktivní provozovny, které již ale nejsou subjektem vlastněny, jsou vypsány pouze informativně, bez možnosti přejít na její detailní zobrazení.

Název provozovny je tvořen primárně složením adresních údajů z registračního lístku provozovny dle následujícího pravidla:

Pokud je vyplněn část obce potom Název provozovny = "Část obce" + "," + "Číslo popisné" jinak Název provozovny = "Obec" + "," + "Číslo popisné".

Individuálně lze název provozovny upravit regionálním pracovníkem pověřené osoby.

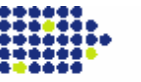

## 3.1. Detail provozovny

п.

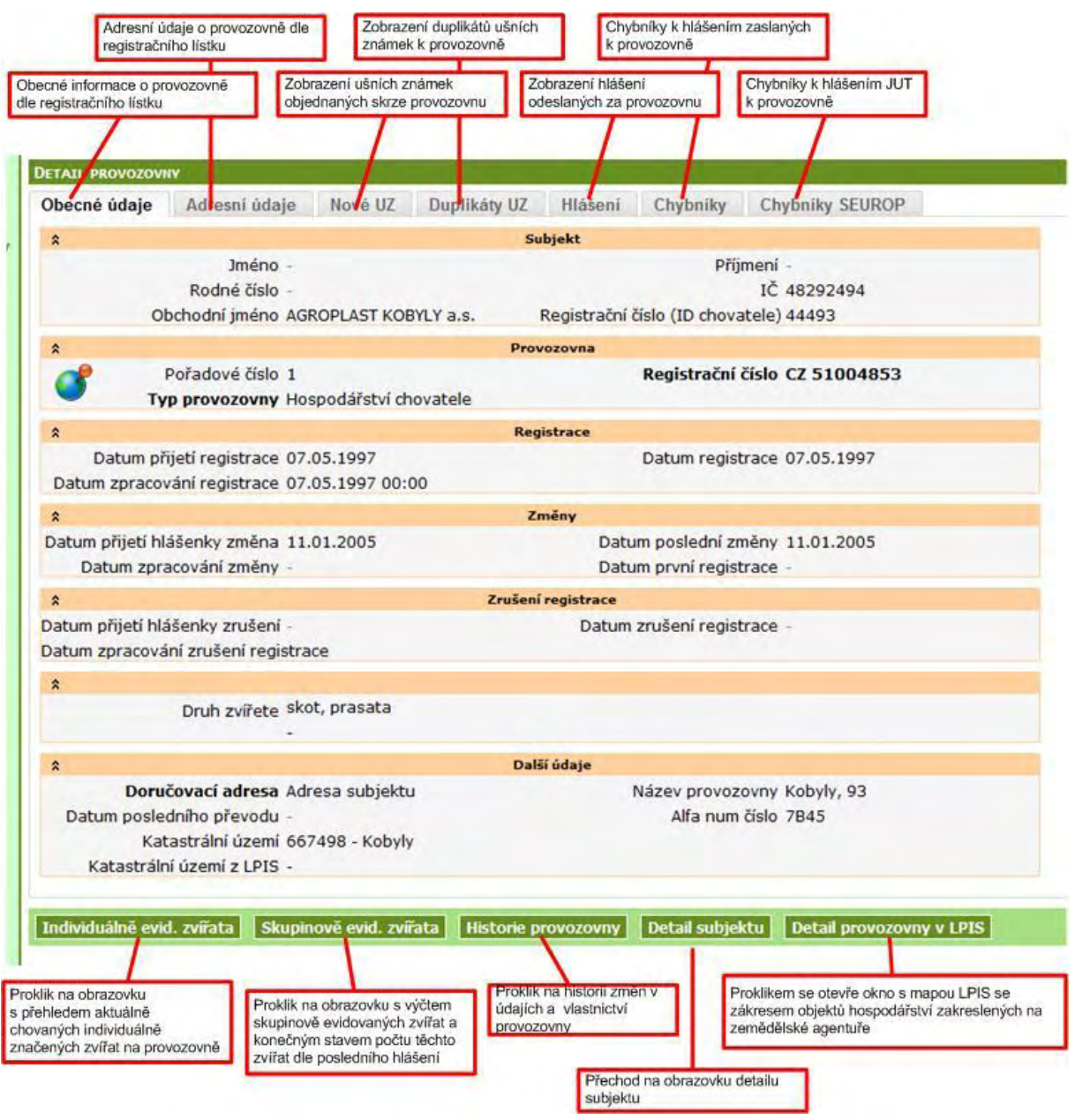

び Aquasoft

### 3.1.1. Individuálně evidovaná zvířata

Obrazovka zobrazuje počet a výčet individuálně evidovaných zvířat k aktuálnímu dni na provozovně:

Počet je zobrazen v následující detailnosti:

- Počet registrovaných zvířat
- Z toho s nehlášeným přísunem na toto hospodářství (\*)
- Z toho s nehlášeným odsunem z tohoto hospodářství (+)
- Z toho s nehlášeným přísunem z tohoto hospodářství (x)
- Z toho s nehlášeným odsunem na toto hospodářství (#)

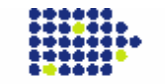

- Dále následují informace o počtech dílčích druhů zvířat (za předpokladu že jsou umístěny na provozovně) v členění na:
  - o **Tuři**
  - Ovce
  - Kozy
  - Běžci

Pod statistickými počty je zobrazen přehled – výčet zvířat s následujícími informacemi:

- Ušní známka s odkazem na detail zvířete
- Druh zvířete
- Příznak \*/+/x/#
- Datum

11.

- Pohlaví
- Plemeno
- Systém chovu platí pouze pro skot

Seznam je možné standardně stránkovat, řadit a exportovat do xls a csv.

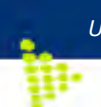

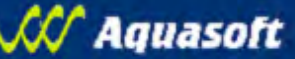

## 4. Komunikace s ČMSCH

Tato část IZR slouží pro vyhledávání a zobrazování všech informací, které byly ze strany chovatele zaslány k vyřízení pověřené osobě nebo obráceně pověřená osoba zaslala chovateli jako dílčí výstup.

### 4.1. Objednané UZ

Obrazovka je rozdělena podle druhů zvířat (skot, ovce, kozy, běžci) na jednotlivé záložky.

Záložka obsahuje filtr pro vyhledání záznamů dle:

- Provozovny kombobox s nabídkou všech provozoven chovatele
- Datumového intervalu dle data vytvoření objednávky

**Filtr je možné nevyplňovat a stisknout rovnou tlačítko "vyhledat"**. Tím získáte úplný seznam objednávek ušních známek pro daný druh zvířat.

| EHLED OBJEDNANVCH                                                                                           | JZ                                                                                                    | 1                                                                                       |                                                                             |                                                                                                    |                                                                                                    | Transaction in                                                                                                    | 1                                                                                                    |                                |
|----------------------------------------------------------------------------------------------------|----------------------------------------------------------------------------------------------------|-----------------------------------------------------------------------------------------|-----------------------------------------------------------------------------|----------------------------------------------------------------------------------------------------|----------------------------------------------------------------------------------------------------|----------------------------------------------------------------------------------------------------|----------------------------------------------------------------------------------------------------|--------------------------------|
| kot Ovce Ko                                                                                                 | zy                                                                                                    | 1                                                                                       |                                                                             |                                                                                                    |                                                                                                    |                                                                                                    |                                                                                                    |                                |
| Pro                                                                                                    | vozovna -                                                                                                    | 1                                                                                       |                                                                             |                                                                                                    |                                                                                                    |                                                                                                    | 1                                                                                                    |                                |
| Datum vytv                                                                                                  | voření od -                                                                                                    | /                                                                                       |                                                                             |                                                                                                    |                                                                                                    |                                                                                                    | 1                                                                                                    |                                |
| Datum vytv                                                                                                  | /oreni do -                                                                                                    |                                                                                         |                                                                             |                                                                                                    |                                                                                                    |                                                                                                    | /                                                                                                    |                                |
|                                                                                                    |                                                                                                    | -                                                                                       | -                                                                           | 1                                                                                                    |                                                                                                    |                                                                                                    | Contract of the second second s |                                |
| Nové vyhledávár                                                                                             | i Elektronicky p                                                                                                    | odané ž                                                                                 | ádosti                                                                      | Export do M                                                                                                    | S Excel Export                                                                                                    | do CSV                                                                                                    |                                                                                                    |                                |
| Nové vyhledávár<br>)atum vyskladnění                                                                        | ií Elektronicky p<br>Datum vytvoření▼                                                                                                    | odané ž                                                                                 | ádosti<br>Barva                                                             | Export do M<br>Provozovna                                                                                         | S Excel Export                                                                                                    | do CSV<br>Interval do                                                                                                 | Výrobce                                                                                                    | Stav                           |
| Nové vyhledáván<br>Datum vyskladnění<br>9.3.2004                                                            | í Elektronicky p<br>Datum vytvoření▼<br>1.12.2008                                                                                                    | odané ž<br><u>Typ</u><br>Migrace                                                        | <mark>ádosti</mark><br>Barva<br>červená                                     | Export do M<br>Provozovna<br>CZ 5200052                                                                           | S Excel Export<br>Interval od<br>CZ000112701052                                                                               | do CSV<br>Interval do<br>CZ000112800052                                                                               | <u>Výrobce</u><br>EUROPACK spol. s r.o.                                                                                                    | Star                           |
| Nové vyhledávár<br>Patum vyskladnění<br>9.3.2004<br>9.3.2004                                                | ií Elektronicky p<br>Datum vytvořeni▼<br>1.12.2008<br>1.12.2008                                                                                                    | odané ž<br><u>Ivp</u><br>Migrace<br>Migrace                                             | ádosti<br><u>Barva</u><br>červená<br>žlutá                                  | Export do M<br>Provozovna<br>CZ 52000052<br>CZ 52000052                                                           | S Excel Export<br>Interval od<br>CZ000112701052<br>CZ000111401952                                                             | do CSV<br>Interval do<br>C2000112800052<br>C2000111500952                                                             | Výrobce<br>EUROPACK spol. s r.o.<br>EUROPACK spol. s r.o.                                                                                                    | Star                           |
| Nové vyhledávár<br>atum vyskladnění<br>9.3.2004<br>9.3.2004<br>2.8.2008                                     | i Elektronicky p<br>Datum vytvoření<br>1.12.2008<br>1.12.2008<br>1.12.2008                                                                                                    | odané ž<br>Typ<br>Migrace<br>Migrace<br>Migrace                                         | ádosti<br>Barva<br>červená<br>žlutá<br>žlutá                                | Export do M<br>Provozovna<br>CZ 5200052<br>CZ 5200052<br>CZ 42019466                                              | S Excel Export<br>Interval od<br>CZ000112701052<br>CZ000111401952<br>CZ000135315942                                           | do CSV<br>Interval do<br>CZ000112800052<br>CZ000111500952<br>CZ000135329942                                           | Výrobce<br>EUROPACK spol. s r.o.<br>EUROPACK spol. s r.o.<br>EUROPACK spol. s r.o.                                                                                                    | Stav<br>-<br>-                 |
| Nové vyhledávár<br>atum vyskladnění<br>9.3.2004<br>9.3.2004<br>2.8.2008<br>1.1.2007                         | i Elektronicky p<br>Datum vytvoření<br>1.12.2008<br>1.12.2008<br>1.12.2008<br>1.12.2008                                                                                                    | odané ž<br>Typ<br>Migrace<br>Migrace<br>Migrace<br>Migrace                              | ádosti<br>Barva<br>červená<br>žlutá<br>žlutá<br>žlutá                       | Export do M<br>Provozovna<br>CZ 5200052<br>CZ 5200052<br>CZ 42019466<br>CZ 42019466                               | S Excel Export<br>Interval od<br>C2000112701052<br>C2000111401952<br>C2000135315942<br>C2000123640942                         | do CSV<br>Interval.do<br>C2000112800052<br>C200011500952<br>C2000135329942<br>C2000123659942                          | Výrobce<br>EUROPACK spol. s r.o.<br>EUROPACK spol. s r.o.<br>EUROPACK spol. s r.o.<br>EUROPACK spol. s r.o.                                                                                                    | <u>Sta</u><br>-<br>-           |
| Nové vyhledávár<br>atum vyskladnění<br>9.3.2004<br>9.3.2004<br>2.8.2008<br>1.1.2007<br>3.5.2008             | Elektronicky p<br>Datum vytvoření<br>1.12.2008<br>1.12.2008<br>1.12.2008<br>1.12.2008<br>1.12.2008<br>1.12.2008                                                                                                    | odané ž<br><u>Tvo</u><br>Migrace<br>Migrace<br>Migrace<br>Migrace<br>Migrace            | ádosti<br>Barva<br>červená<br>žlutá<br>žlutá<br>žlutá<br>červená            | Export do M<br>Provozovna<br>C2 5200052<br>C2 5200052<br>C2 42019466<br>C2 42019466<br>C2 42019466                | S Excel Export<br>Interval od<br>C2000112701052<br>C200011401952<br>C2000135315942<br>C2000123640942<br>C2000527659042        | do CSV<br>Interval.do<br>C2000112800052<br>C200011500952<br>C2000135329942<br>C2000123659942<br>C2000527673042        | Výrobce<br>EUROPACK spol. s r.o.<br>EUROPACK spol. s r.o.<br>EUROPACK spol. s r.o.<br>EUROPACK spol. s r.o.<br>EUROPACK spol. s r.o                                                                                                    | <u>Stav</u><br>-<br>-<br>-     |
| Nové vyhledávár<br>atum vyskladnění<br>).3.2004<br>).3.2004<br>2.8.2008<br>(.1.2007<br>).5.2008<br>(.1.2007 | Image: Image shows a structure         Datum vytvoření           1.12.2008         1.12.2008           1.12.2008         1.12.2008           1.12.2008         1.12.2008           1.12.2008         1.12.2008           1.12.2008         1.12.2008 | odané ž<br><u>Ivo</u><br>Migrace<br>Migrace<br>Migrace<br>Migrace<br>Migrace<br>Migrace | ádosti<br>Barva<br>červená<br>žlutá<br>žlutá<br>žlutá<br>červená<br>červená | Export do M<br>Provozovna<br>C2 5200052<br>C2 5200052<br>C2 42019466<br>C2 42019466<br>C2 42019466<br>C2 42019466 | S Excel Export<br><u>Interval od</u><br>C2000112701052<br>C200011401952<br>C2000123640942<br>C2000527659042<br>C2000516263042 | do CSV<br><u>Interval do</u><br>C2000112800052<br>C200011500952<br>C2000123659942<br>C2000527673042<br>C2000516282042 | <u>Výrobce</u><br>EUROPACK spol. s r.o.<br>EUROPACK spol. s r.o.<br>EUROPACK spol. s r.o.<br>EUROPACK spol. s r.o.<br>EUROPACK spol. s r.o.<br>EUROPACK spol. s r.o.                                                                                                    | <u>Sta</u><br>-<br>-<br>-<br>- |

Kliknutím na některý z řádků se dostanete na detail objednávky. Pokud byla objednávka podána přes portál farmáře a je stále ve stavu "nová", lze ji na detailu stornovat tlačítkem "Stornovat".

#### Stavy žádostí podaných přes portál farmáře

- nová nová objednávka odeslaná na ČMSCH, kde ji zatím nezpracovali
- schváleno objednávka byla ČMSCH schválena
- zamítnuto objednávka byla zamítnuta na ČMSCH (přijde email s odůvodněním)
- doručeno objednávka byla doručena farmáři
- odesláno objednávka byla odeslána do výroby
- stornováno farmářem stornováno farmářem (z detailu objednávky)

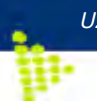

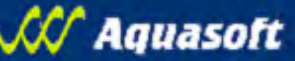

## 4.2. Duplikáty UZ

Obrazovka je rozdělena podle druhů zvířat (skot, ovce, kozy, běžci) na jednotlivé záložky.

Záložka obsahuje filtr pro vyhledání záznamů dle:

- Provozovny kombobox s nabídkou všech provozoven chovatele
- Ušní známky zvířete, pro kterou se duplikát hledá

**Filtr je možné nevyplňovat a stisknout rovnou tlačítko "vyhledat"**. Tím získáte úplný seznam objednávek duplikátů ušních známek pro daný druh zvířat.

| Zvilat                                                                                             | /                     | portál farmáře                                                     | yon pres CSV                                                                     |                                                      |                                           | vzest                                                                        | tupně či sestupně.                                                                                                    | ny               |
|----------------------------------------------------------------------------------------------------|-----------------------|--------------------------------------------------------------------|----------------------------------------------------------------------------------|------------------------------------------------------|-------------------------------------------|------------------------------------------------------------------------------|----------------------------------------------------------------------------------------------------|------------------|
| EHLED OBJEDNAN                                                                                     | H DUZ                 |                                                                    |                                                                                  | -1                                                   |                                           |                                                                              |                                                                                                    |                  |
| kot Ovce I                                                                                         | Kozy                  | 1                                                                  |                                                                                  |                                                      |                                           |                                                                              |                                                                                                    |                  |
| F                                                                                                  | provozovna -          | /                                                                  |                                                                                  |                                                      |                                           |                                                                              |                                                                                                    |                  |
| U                                                                                                  | šní známka -          |                                                                    |                                                                                  |                                                      |                                           |                                                                              | 1                                                                                                    |                  |
|                                                                                                    |                       | and a second second                                                | P-Silver and the second                                                          |                                                      |                                           | -                                                                            |                                                                                                    |                  |
| Nové vyhledáv                                                                                      | ani Elektronick       | y podané žádosti                                                   | Export do MS Exc                                                                 | el Ex                                                | port do (                                 | csv                                                                          |                                                                                                    |                  |
| <u>Ušní známka</u>                                                                                 | Pořadí duplikátu      | Datum vyskladnění                                                  | Datum vytvořeni                                                                  | Typ                                                  | Barva                                     | Provozovna                                                                   | Výrobce                                                                                                    | Stav             |
| 2000123658942                                                                                      | 1                     | 24.10.2008                                                         | 22.10.2008                                                                       | Migrace                                              | žlutá                                     | CZ 42019466                                                                  | EUROPACK spol. s r.o.                                                                                                    | -                |
| 2000554506052                                                                                      | 1                     | 24.10.2008                                                         | 22.10.2008                                                                       | Migrace                                              | červená                                   | CZ 42019466                                                                  | EUROPACK spol. s r.o.                                                                                                    | -                |
| 2000123656942                                                                                      | 1                     | 24.10.2008                                                         | 22.10.2008                                                                       | Migrace                                              | žlutá                                     | CZ 42019466                                                                  | EUROPACK spol. s r.o.                                                                                                    | -                |
| 2000123657942                                                                                      | 1                     | 24.10.2008                                                         | 22.10.2008                                                                       | Migrace                                              | žlutá                                     | CZ 42019466                                                                  | EUROPACK spol. s r.o.                                                                                                    | -                |
| 7000100654040                                                                                      | 1                     | 24.10.2008                                                         | 22.10.2008                                                                       | Migrace                                              | žlutá                                     | CZ 42019466                                                                  | EUROPACK spol. s r.o.                                                                                                    | -                |
| 2000123034942                                                                                      | 1                     | 24 10 2008                                                         | 22 10 2008                                                                       | Migrace                                              | žlutá                                     | CZ 42019466                                                                  | EUROPACK spol. s r.o.                                                                                                    | -                |
| 2000123654942                                                                                      | 11                    | 24.10.2000                                                         | EE. 10. 2000                                                                     | 1. 1.2.000                                           |                                           |                                                                              |                                                                                                    |                  |
| Z000123655942<br>Z000123655942<br>Z000123652942                                                    | 1                     | 24.10.2008                                                         | 22.10.2008                                                                       | Migrace                                              | žlutá                                     | CZ 42019466                                                                  | EUROPACK spol. s r.o.                                                                                                    | -1               |
| 2000123654942<br>2000123655942<br>2000123652942<br>2000123653942                                   | 1 1                   | 24.10.2008<br>24.10.2008<br>24.10.2008                             | 22.10.2008<br>22.10.2008                                                         | Migrace<br>Migrace                                   | žlutá<br>žlutá                            | CZ 42019466<br>CZ 42019466                                                   | EUROPACK spol. s r.o.<br>EUROPACK spol. s r.o.                                                                                                    | 1                |
| 2000123655942<br>2000123655942<br>2000123652942<br>2000123653942<br>2000123649942                  | 1<br>1<br>1<br>1      | 24.10.2008<br>24.10.2008<br>24.10.2008<br>24.10.2008               | 22.10.2008<br>22.10.2008<br>22.10.2008                                           | Migrace<br>Migrace<br>Migrace                        | žlutá<br>žlutá<br>žlutá                   | CZ 42019466<br>CZ 42019466<br>CZ 42019466                                    | EUROPACK spol. s r.o.<br>EUROPACK spol. s r.o.<br>EUROPACK spol. s r.o.                                                                               | 1                |
| 2000123654942<br>2000123655942<br>2000123652942<br>2000123653942<br>2000123649942<br>2000123650942 | 1<br>1<br>1<br>1<br>1 | 24.10.2008<br>24.10.2008<br>24.10.2008<br>24.10.2008<br>24.10.2008 | 22.10.2008<br>22.10.2008<br>22.10.2008<br>22.10.2008<br>22.10.2008               | Migrace<br>Migrace<br>Migrace<br>Migrace             | žlutá<br>žlutá<br>žlutá<br>žlutá          | CZ 42019466<br>CZ 42019466<br>CZ 42019466<br>CZ 42019466                     | EUROPACK spol. s r.o.<br>EUROPACK spol. s r.o.<br>EUROPACK spol. s r.o<br>EUROPACK spol. s r.o                                                        | 1                |
| 2000123655942<br>2000123655942<br>2000123652942<br>2000123653942<br>2000123649942<br>2000123650942 | 1<br>1<br>1<br>1<br>1 | 24.10.2008<br>24.10.2008<br>24.10.2008<br>24.10.2008<br>24.10.2008 | 22.10.2008<br>22.10.2008<br>22.10.2008<br>22.10.2008<br>22.10.2008<br>nalezeno 5 | Migrace<br>Migrace<br>Migrace<br>Migrace<br>10 zázna | žlutá<br>žlutá<br>žlutá<br>žlutá<br>žlutá | CZ 42019466<br>CZ 42019466<br>CZ 42019466<br>CZ 42019466<br>na 1 z 51   prvi | EUROPACK spol. s r.o.<br>EUROPACK spol. s r.o.<br>EUROPACK spol. s r.o.<br>EUROPACK spol. s r.o.<br>EUROPACK spol. s o.<br>ni   předchozi   dzši   po | -<br>-<br>osledn |

#### Stavy žádostí podaných přes portál farmáře

- nová nová objednávka odeslaná na ČMSCH, kde ji zatím nezpracovali
- schváleno objednávka byla ČMSCH schválena
- zamítnuto objednávka byla zamítnuta na ČMSCH (přijde email s odůvodněním)
- doručeno objednávka byla doručena farmáři
- odesláno objednávka byla odeslána do výroby
- stornováno farmářem stornováno farmářem (z detailu objednávky)

### 4.3. Hlášení

цг.

Obrazovka je rozdělena podle druhů zvířat (skot, ovce, kozy, běžci) na jednotlivé záložky.

Dle jednotlivých druhů zvířat jsou zpřístupněna data hlášení o pohybech zvířat zaslaných pověřené osobě ke zpracování.

Podle postupu nasazování IZR do produkčního provozu jsou k dispozici tato data:

Běžci – obsahuje zpracovaná hlášení od cca 1.3.2008 + starší formou tzv. migrace (data nejsou zpracovávána přímo v rámci systému IZR, ale jsou průběžně přenášena z původního systému ČMSCH)

Kozy – obsahuje zpracovaná hlášení od cca 1.7.2008 + starší formou tzv. migrace

Ovce – obsahuje zpracovaná hlášení od cca 1.11.2008 + starší formou tzv. migrace

Skot – v současné době obsahuje všechna hlášení formou tzv. migrace.

Každá záložka obsahuje filtr pro vyhledání záznamů dle provozovny a datumového intervalu pro datum události pohybu.

Filtr je možné nevyplňovat a stisknout rovnou tlačítko "vyhledat".

| ANÁ HLÁSENÉ<br>DI Ovce Kozy<br>Provozo<br>Datum hlášení<br>Datum hlášení | Bôžci Prasata Farmový<br>od -<br>do - | chov             |                                                     |                            |
|--------------------------------------------------------------------------|---------------------------------------|------------------|-----------------------------------------------------|----------------------------|
| Provozovna                                                               | Aport do MS Excel Expor               | Datum zpracování | Typ blášení                                         | Detail                     |
| 51000275                                                                 | -                                     | 12.12.2008       | Načtení el. souboru v tlustém klientovi             | 3                          |
| 1000275                                                                  |                                       | 5.12.2008        | Načtení el. souboru v tlustém klientovi             | 1                          |
| 51000275                                                                 |                                       | 10.10.2008       | Načtení el. souboru v tlustém klientovi             | 13                         |
| 1000275                                                                  |                                       | 29.8.2008        | Načtení el. souboru v tlustém klientovi             | 13                         |
| 51000275                                                                 |                                       | 8.8.2008         | Načtení el. souboru v tlustém klientovi             | 13                         |
| 1000275                                                                  | 1                                     | 4.8.2008         | Načtení el. souboru v tlustém klientovi             | 1                          |
| 1000275                                                                  |                                       | 27.6.2008        | Načtení el. souboru v tlustém klientovi             | 3                          |
| 1000275                                                                  |                                       | 20.6.2008        | Načtení el. souboru v tlustém klientovi             | 3                          |
| 1000225                                                                  | 21.4.2006                             | 13.6.2008        | Z migrace                                           | 3                          |
| 1000275                                                                  | -                                     | 13.6.2008        | Z migrace                                           | 3                          |
|                                                                          |                                       |                  | nalezeno 62 záznama, strana 1 z 7   prvr            | i předchozí i další i posl |
| Proklikem na po                                                          | dtržený odkaz                         |                  | Proklikem na ikonku se<br>dostanate, na obrazovku s | stránkování záznan         |

### 4.3.1. Detail hlášení

Obrazovka detailu hlášení zobrazuje jak data z tzv. hlavičky hlášení, tak jednotlivé řádky pohybů tohoto hlášení.

|                                                                                                    | Obecné info                                                                                                    | ormace o hlášení                                             | F                      | roklikem nadpisu jał<br>loupce múžete seža | kéhokoliv<br>dít záznamy       |                                          |                                               |
|----------------------------------------------------------------------------------------------------|----------------------------------------------------------------------------------------------------|--------------------------------------------------------------|------------------------|--------------------------------------------|--------------------------------|------------------------------------------|-----------------------------------------------|
|                                                                                                    | (hlavička)                                                                                                    | 1                                                            | v                      | zestupně či sestupne                       | ë.                             |                                          |                                               |
| HLÅŠENÍ                                                                                               | INDIV. EVID. 2V.                                                                                                    | 4                                                            |                        |                                            |                                |                                          |                                               |
| KV.                                                                                                   | 644                                                                                                    |                                                              |                        |                                            |                                |                                          |                                               |
| ncy<br>rytvoření<br>ritetí                                                                            | 644<br>12.12.2008 10:20:13<br>12.12.2008                                                                                                    | 1                                                            |                        | 1                                          |                                |                                          |                                               |
| ncy<br>rytvoření<br>přijetí<br>pracován<br>hlášení                                                    | 644<br>12.12.2008 10:20:13<br>12.12.2008<br>¥ 12.12.2008                                                                                                    | 1                                                            |                        | /                                          |                                |                                          |                                               |
| nky<br>vytvoření<br>přijetí<br>tpracován<br>hlášení<br>vma<br>Sení                                    | 644<br>12.12.2008 10:20:13<br>12.12.2008<br>12.12.2008<br>12.12.2008<br>C2 51000275<br>12                                                                                               | 1                                                            |                        |                                            |                                |                                          |                                               |
| ky<br>ytvoření<br>řijetí<br>pracován<br>lášení<br>ma<br>ení<br>slášení<br>slášení                     | 644<br>12.12.2008 10:20:13<br>12.12.2008<br>12.12.2008<br>22.51000275<br>12<br>Načtení el. souboru v tlu<br>Datum                                                                       | sstým klentovi<br>Zveře                                      | Kód nohybu             | Diffuel/Kam                                | Země                           | Matka                                    | Průhěh norodu                                 |
| ky<br>ytvoření<br>řitetí<br>pracován<br>lášení<br>ma<br>ení<br>stášení<br><b>řadiV</b>                | 644<br>12.12.2008 10:20:13<br>12.12.2008<br>12.12.2008<br>22.51000275<br>12<br>Načtení el. souboru v tlu<br>Datum<br>1 5.12.2008                                                        | stým klentovi<br>Zvíře<br>CZ000004013057                     | Kód pohybu<br>60       | Ddkud/Kam<br>(2 51000275                   | Země<br>-                      | Matka -                                  | Průběh porodu                                 |
| cy<br>rtvoření<br>Tjetí<br>xracován<br>ášení<br>mi<br>iášení<br>řadi <b>V</b>                         | 644<br>12.12.2008 10:20:13<br>12.12.2008<br>12.12.2008<br>12.12.2008<br>12.51000275<br>12<br>Nactení el. souboru v tu<br>Datum<br>1 5.12.2008<br>2 5.12.2008                            | stým klentovi<br>Zvíře<br>C20000004013057<br>C20000004017057 | Kód pohybu<br>60<br>63 | Ddkud/Kam<br>CZ 51000275<br>CZ 51000275    | Země<br>-<br>-<br>-            | Matka<br>-<br>-<br>-                     | Průběh porodu                                 |
| oy<br>rtvoření<br>Tjetí<br>vracován<br>ášení<br>na<br>mí<br>tášení<br><b>řadi</b> ▼                   | 644 12.12.2008 10:20:13 12.12.2008 12.12.2008 12.12.2008 12.12.2008 12.5100275 12 Nacteni eL souboru v tu Datum 1 5.12.2008 2 5.12.2008 2 5.12.2008                                     | stým klentovi<br>Zvíře<br>C2000004013057<br>C20000004017057  | Kód pohybu<br>60<br>63 | Ddkud/Kam<br>C2 51000275<br>C2 51000275    | Země<br>-<br>-<br>- nalezenů 2 | Matka<br>-<br>-<br>zácnamů, strana 1 z   | Průběh porodu<br>11. první j předo bal i daší |
| oy<br>rtvoření<br>řjetí<br>xracován<br>žšení<br>na<br>mi<br>itášení<br><b>řadi</b> ▼<br><b>do M</b> S | 644<br>12.12.2008 10:20:13<br>12.12.2008<br>12.12.2008<br>12.12.2008<br>12.12.2008<br>12.5100225<br>12<br>Nacteri eL souboru v tu<br>Datum<br>1 5.12.2008<br>2 5.12.2008<br>2 5.12.2008 | stým klentovi<br>Zvíře<br>C20000004013057<br>C20000004017057 | Kód pohybu<br>60<br>63 | Ddkud/Kam<br>C2 51000275<br>C2 51000275    | Zemē<br>-<br>-<br>malezeno 2   | Matka<br>-<br>-<br>- záznamů, strana k z | Průběh porodu<br>11. první jehod paří dadí    |

## 4.4. Elektronické chybníky

### 4.4.1. Individuálně evidovaná zvířata

Podle postupu nasazování IZR do produkčního provozu jsou k dispozici tato data:

- Běžci obsahuje generované chybníky od cca 1.12.2008
- Kozy obsahuje hlášení od cca 1.12.2008
- Ovce obsahuje hlášení od cca 1.12.2008
- Skot v současné době obsahuje pouze datové zobrazení chybníků, bez možnosti stažení jako jednotlivý soubor.

Každá záložka obsahuje filtr pro vyhledání záznamů dle provozovny a datumového intervalu pro datum vytvoření chybníku.

Filtr je možné nevyplňovat a stisknout rovnou tlačítko "vyhledat".

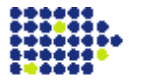

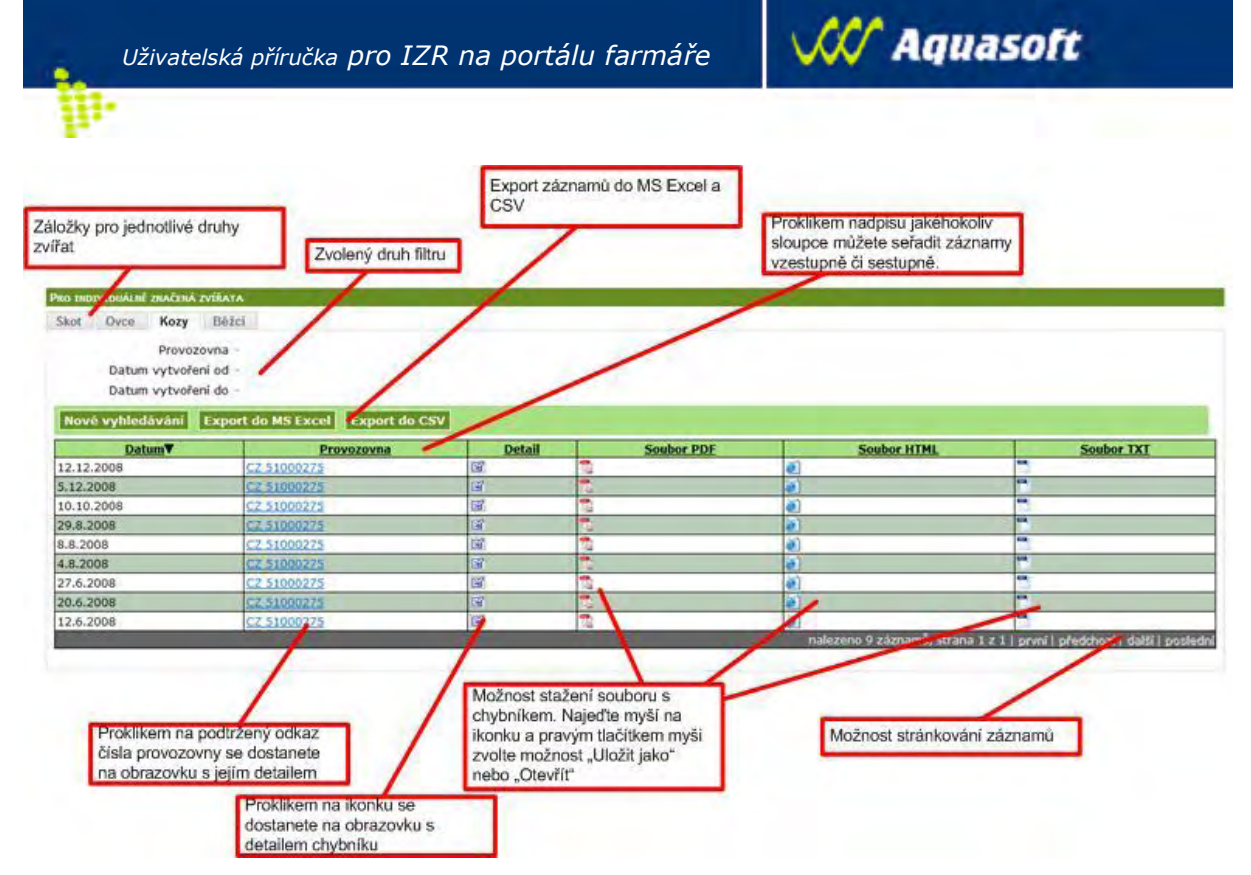

Txt a pdf tvar odpovídá struktuře tištěného chybníku.

### 4.4.2. SEUROP

Obrazovka je určena pro uživatele systému s provoznami typu "jatka".

Obrazovka obsahuje 2 dílčí záložky – zobrazení elektronických chybníků ze zpracování SEUROP skotu a SEUROP prasat.

Oba dva typy chybníků obsahují záznamy od cca 15.11.2008

Každá záložka obsahuje filtr pro vyhledání záznamů dle provozovny a datumového intervalu pro datum vytvoření chybníku.

Filtr je možné nevyplňovat a stisknout rovnou tlačítko "vyhledat".

Jeden řádek v seznamu zobrazuje chybník vztažený k jednomu zpracování. Každý chybník je možné v aplikaci zobrazit formout tzv. detailu, nebo stažením souboru ve varu txt/pdf/html.

Strana 15 / 35

Txt a pdf tvar odpovídá struktuře tištěného chybníku.

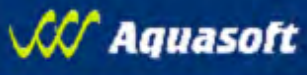

## 5. Vyhledávání a přehledy

### 5.1. Provozovny

Obrazovka slouží pro vyhledávání provozoven chovatele.

Provozovny lze vyhledávat dle těchto atributů:

|                           | Ano – p     | ouze aktuálně provozovvané provoz<br>bledávat i mezi již nevlastněnými pro | ovny                        |
|---------------------------|-------------|----------------------------------------------------------------------------|-----------------------------|
| Waa en kukud naeuroneuru  |             |                                                                            |                             |
| 2                         | Provotovna  |                                                                            |                             |
| Alfanumerické číslo       |             |                                                                            |                             |
| Registrační číslo CZ      |             |                                                                            |                             |
| Název subjektu            |             |                                                                            |                             |
| Pouze aktivni Ne          |             |                                                                            |                             |
| 2                         | Adresa      |                                                                            |                             |
| Psč                       | (a)         |                                                                            |                             |
| Katastrální územi         |             |                                                                            |                             |
| Okres                     | (80)        |                                                                            |                             |
| Kraj                      | 10          |                                                                            |                             |
| Obec                      |             |                                                                            |                             |
| Část obce                 |             |                                                                            |                             |
| Ulice                     |             |                                                                            |                             |
| Vyhledat Vymazat podminky |             |                                                                            |                             |
| Provozovana               | Adresa hosn | Druhy zvířat                                                               | Renistračni čislo กลับกต่อไ |

Výčet obsahuje následující informace:

|          | Najeďte<br>odkaz p<br>se dost<br>detailer | e myší na podttržen<br>provozovny a prokli<br>tanete na obrazovku<br>m provozovny | ý<br>kem<br>u s          |          |            | Pro<br>mů<br>vze | klikem na nac<br>žete záznamy<br>stupně či sest | pis sloupce<br>seřadit<br>upně |                                 |                                    |
|----------|-------------------------------------------|-----------------------------------------------------------------------------------|--------------------------|----------|------------|------------------|-------------------------------------------------|--------------------------------|---------------------------------|------------------------------------|
| PŘEHLED  | PROY JZO                                  | VEN CHOVATELE                                                                     |                          |          |            |                  |                                                 |                                |                                 |                                    |
| Provoz   | ovna                                      | Název provozovny                                                                  | Katastralní ú            | izemí    | Registrace | Datum akončení   | <u>Vlastnictví od</u>                           | <u>Vlastnictví do</u>          | Druh provozovny                 | Druhy zvířat                       |
| CZ 51018 | 3173 J                                    | anovice v Podještědí,                                                             | 657191 - Janovice v Podj | eštědí   | 19.12.2005 | -                | 19.12.2005                                      | -                              | Hospodářství chovatele          | skot                               |
| CZ 51000 | )275 P                                    | Postřelná,                                                                        | 726192 - Postřelná       |          | 3.1.2005   | -                | 3.1.2005                                        | -                              | Hospodářství chovatele          | skot, kozy, drůbež, ovce           |
| CZ 51060 | )271 Z                                    | ľámecká                                                                           | 656208 - Česká Ves v Po  | dještědí | 29.2.2008  | -                | 29.2.2008                                       | -                              | Hospodářství chovatele          | skot                               |
| CZ 51016 | 5294 S                                    | Starý Šidlov,                                                                     | 790559 - Starý Šidlov    |          | 8.11.2004  | -                | 8.11.2004                                       | -                              | Hospodářství chovatele          | skot                               |
| CZ 51012 | 2166 L                                    | .vová,                                                                            | 689475 - Lvová           |          | 5.1.2005   | -                | 5.1.2005                                        | -                              | Hospodářství chovatele          | skot                               |
| CZ 51017 | 7655 Č                                    | Česká Ves v Podještědí,                                                           | 656208 - Česká Ves v Po  | dještědí | 5.10.2005  | -                | 5.10.2005                                       | -                              | Hospodářství chovatele          | skot                               |
|          |                                           |                                                                                   |                          |          |            |                  |                                                 | nalezer                        | no 6 záznamů, strana 1 z 1   pi | rvní   💏 dchozí   další   poslední |
| Export   | do MS E                                   | xcel Export do CSV                                                                |                          |          |            |                  |                                                 |                                |                                 |                                    |
|          |                                           |                                                                                   |                          |          |            |                  |                                                 |                                |                                 |                                    |
|          |                                           | Export záznamů<br>CSV                                                             | do MS Excel a            |          |            |                  |                                                 | Možnost stra                   | ánkování záznamů                | ]                                  |

V případě že jednotlivá provozovna je aktuálně subjektem vlastněná nebo je zrušená, je možné skrze odkaz z registračního čísla přejít na <u>detail provozovny</u>.

Aktivní provozovny, které již ale nejsou subjektem vlastněny, jsou vypsány pouze informativně, bez možnosti přejít na její detailní zobrazení.

Název provozovny je tvořen primárně složením adresních údajů z registračního lístku provozovny dle následujícího pravidla:

Pokud je vyplněn část obce potom Název provozovny = "Část obce" + "," + "Číslo popisné" jinak Název provozovny = "Obec" + "," + "Číslo popisné".

Individuálně lze název provozovny upravit regionálním pracovníkem pověřené osoby

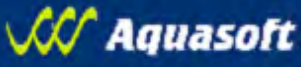

## 5.2. Individuální zvířata

Obrazovka sloužící pro vyhledávání zvířat a jejich zobrazování aktuálně chovaných na provozovnách chovatele.

Vyhledávání je v současné době možné dle těchto vlastností:

- Ušní známka
- Pohlaví
- Druh zvířete výběr z číselníku druhů zvířat (tuři, kozy, ovce, běžci)
- Provozovna výběr z provozoven vlastněných chovatelem
- Plemeno výběr z číselníku dle druhu zvířete
- Věk zvíře od-do číslo v měsících (měsíce jsou počítány režimem "započatý měsíc")
- Stav k datu možnost vyhledání seznamu zvířat které byly u chovatele k libovolnému historickému datu

**Jediný povinný atribut pro vyhledávání je <u>Druh zvířete</u>. Z této vlastnosti vyplývá, že není možné v 1 okamžik zobrazovat například současně seznam ovcí a skotu .** 

| EDÁVÁRI INDIVIDIO                                                                                                    | L ICH ZVÍLAT                                                                                                    |                                                                                                    |                                                                                                    |                                                                                                    |                                                                                                    |                                                                                                    |                                                                                                    |
|----------------------------------------------------------------------------------------------------|----------------------------------------------------------------------------------------------------|----------------------------------------------------------------------------------------------------|----------------------------------------------------------------------------------------------------|----------------------------------------------------------------------------------------------------|----------------------------------------------------------------------------------------------------|----------------------------------------------------------------------------------------------------|----------------------------------------------------------------------------------------------------|
|                                                                                                    |                                                                                                    |                                                                                                    | ALC ALC ALC ALC ALC ALC ALC ALC ALC ALC                                                                                                    |                                                                                                    | 1 1 1 1 1 1 1 1 1 1 1 1 1 1 1 1 1 1 1                                                                                                    |                                                                                                    |                                                                                                    |
| 118                                                                                                    | - Interior                                                                                                    |                                                                                                    | Annual Alinear an                                                                                                    |                                                                                                    |                                                                                                    |                                                                                                    |                                                                                                    |
| 05                                                                                                    | S CHARLEN A                                                                                                    |                                                                                                    |                                                                                                    |                                                                                                    |                                                                                                    |                                                                                                    |                                                                                                    |
| P                                                                                                    | Doblari                                                                                                    |                                                                                                    |                                                                                                    |                                                                                                    |                                                                                                    |                                                                                                    |                                                                                                    |
|                                                                                                    | Ponevi -                                                                                                    |                                                                                                    | 1                                                                                                    |                                                                                                    |                                                                                                    |                                                                                                    |                                                                                                    |
|                                                                                                    | Druh turi                                                                                                    |                                                                                                    |                                                                                                    |                                                                                                    |                                                                                                    |                                                                                                    |                                                                                                    |
|                                                                                                    | viemeno                                                                                                    |                                                                                                    |                                                                                                    |                                                                                                    |                                                                                                    |                                                                                                    |                                                                                                    |
| 1                                                                                                    | yp choiru                                                                                                    |                                                                                                    |                                                                                                    |                                                                                                    |                                                                                                    |                                                                                                    |                                                                                                    |
| Vek                                                                                                    | wrete od                                                                                                    | /                                                                                                    |                                                                                                    |                                                                                                    |                                                                                                    |                                                                                                    |                                                                                                    |
| Vék :                                                                                                    | wete do                                                                                                    | 1                                                                                                    |                                                                                                    |                                                                                                    |                                                                                                    |                                                                                                    |                                                                                                    |
| 0                                                                                                    | w k rtatu 10.01.7                                                                                                    | 1009                                                                                                    |                                                                                                    |                                                                                                    |                                                                                                    |                                                                                                    |                                                                                                    |
|                                                                                                    | as a worker a survey as                                                                                                    |                                                                                                    |                                                                                                    |                                                                                                    |                                                                                                    |                                                                                                    |                                                                                                    |
|                                                                                                    |                                                                                                    | 1                                                                                                    |                                                                                                    |                                                                                                    | /                                                                                                    |                                                                                                    |                                                                                                    |
| vyhledávání                                                                                                    | Export do MS Ex                                                                                                    | Export do CSV                                                                                                    | 2                                                                                                    |                                                                                                    |                                                                                                    | -                                                                                                    |                                                                                                    |
| vyhledäväni<br>Zvíře                                                                                                    | Export do MS Export                                                                                                    | Druh zvířete                                                                                                    | Plenano                                                                                                    | Hospodářství naroz,                                                                                                    | Datum narození                                                                                                    | Datum zavedeni do ÛE                                                                                                    | W                                                                                                    |
| vyhledäväni<br>Zvite                                                                                                    | Export do NS Export do NS Export do NS Export                                                                                             | Druh zvířete                                                                                                    | Plenumo<br>Čemostrakaté hoštýnské                                                                                                    | Hospodářství naroz,                                                                                                    | Datum narozen/<br>26.12.1993                                                                                                    | Datum swedeni do ĐE<br>17.12.1998                                                                                                    | 180.5                                                                                                    |
| vyhladávání<br>Zvíře<br>93032421<br>20634422                                                                                                    | Export do NS to<br>Poblaof<br>samos                                                                                                    | Druh zviřete                                                                                                    | Płemsno<br>Żemostrakaté hołżynské<br>chorodas                                                                                                    | Hospodářství naroz,<br>C2 51000297<br>C2 42600398                                                                                                    | Datum narozen/<br>26.12.1993<br>26.7.1995                                                                                                    | Datum awedeni do 0£<br>17.12.1998<br>10.8.1999                                                                                                    | 180,5                                                                                                    |
| vyhledávání<br>Zvíře<br>93032421<br>50634422<br>07017302                                                                                                    | Export de NS to<br>Poblasi<br>same<br>same<br>same                                                                                        | Con Expert do CSV<br>Druh zvířete<br>Cuři<br>Cuři                                                                                                    | Plemesto<br>čemostrakaté holitýnské<br>chorolas<br>aberden angus                                                                                                    | Hospodářství naroz,<br>C2 51000297<br>C2 42660598<br>C2 41000396                                                                                                    | Datum narození<br>26.12.1993<br>28.7.1995<br>12.2.2001                                                                                                    | Datum ovedeni do 01<br>17.12.1998<br>10.6.1999<br>25.3.2002                                                                                                    | 180,:<br>161,:<br>94,9                                                                                                    |
| vyhledäviini<br>2viie<br>193032421<br>150634422<br>07017392<br>09289302                                                                                                    | Poblavi<br>samce<br>samce<br>samce<br>samce                                                                                               | eri Export do CSV<br>Druh zvířete<br>tuří<br>tuří<br>tuří                                                                                                    | Z<br><u>Plenauto</u><br>čemostrakaté hoštýnské<br>chorolas<br>aberdeen angus<br>chorolas                                                                                                    | Hyspodářství naroz,<br>C2 51000297<br>C2 42000398<br>C2 41000386<br>C2 41000386                                                                                                    | Datum natozen/<br>26.12.1993<br>26.7.1995<br>12.2.2001<br>30.12.1996                                                                                                    | Datum zavedeni do Úč<br>17.12.1998<br>10.5.1999<br>25.3.2002<br>2.7.2001                                                                                                    | 180,<br>161,<br>94,9<br>144,                                                                                                    |
| vyhledäväni<br>2vife<br>93032421<br>50634422<br>07017302<br>09299302<br>11241302                                                                                                    | Export tio NS E<br>Poblavi<br>simce<br>samce<br>samce<br>samce<br>samce                                                                   | col Export do CSV<br>Druh zvířete<br>tuří<br>tuří<br>tuří                                                                                                    | Plensuo<br>čemostralaté holitymiké<br>chorolas<br>aberdeen angus<br>chorolas<br>české stralaté                                                                                                    | ttospodářství naroz,<br>CZ 51000297<br>CZ 52000398<br>CZ 41000386<br>CZ 41000386<br>CZ 41000421<br>CZ 41000421                                                                                                    | Datum narozen/<br>26.12.1993<br>28.7.1995<br>12.2.2001<br>30.12.1996<br>10.5.1997                                                                                                    | Datum onvedeni do ÚE<br>17,12,1998<br>10.8,1999<br>25.3,2002<br>2.7,2001<br>8,10,2001                                                                                                    | 180,5<br>161,4<br>94,9<br>144,4<br>140,0                                                                                                    |
|                                                                                                    | Exposit do MS Ex<br>Poblasí<br>samce<br>samce<br>samce<br>samce<br>samce<br>samce<br>samce                                                | Equart do CSU<br>Druh zvířete<br>tuří<br>tuří<br>tuří<br>tuří<br>tuří<br>tuří                                                                                                    | Z<br><u> Plemosrakaté holkýnské</u><br>chorolas<br>abertéen angus<br>chorolas<br>české strakaté<br>Čenostrakaté<br>Čenostrakaté                                                                                                    | tiospodářství naroz,<br>(2. 51000297<br>(2. 42606398<br>(2. 41000386<br>(2. 41000325<br>(2. 41000421<br>(2. 41000431                                                                                                    | Datum narozen/           26.12.1993           26.7.1995           12.2.2001           30.12.1996           10.5.1997           26.5.1997                                                                                                    | Datum owedeni do 0t           17,12,1998           10,8,1999           25,3,2002           2,7,2001           8,10,2001           10,8,1999                                                                                                    | 180,5<br>161,4<br>94,9<br>144,4<br>140,0<br>139,5                                                                                                    |
| Vyhtekäväni<br>Zviře<br>93032421<br>50634422<br>07017302<br>(#289302<br>11241302<br>93700422<br>32888422                                                                                                    | Exposet do MS Ex<br>Pohlaof<br>Samce<br>Samce<br>Samce<br>Samce<br>Samce<br>Samce<br>Samce                                                | Contraction Contraction Contra | Plenesso<br>čemostrakaté holitýnské<br>chorolas<br>abertiten angus<br>chorolas<br>české strakaté<br>české strakaté<br>česnostrakaté holitýnské<br>timousin                                                                                 | Hospodářství naroz,<br>(2. 51000297<br>(2. 42600398<br>(2. 41000386<br>(2. 41000385<br>(2. 41000421<br>(2. 42600411<br>(2. 42600411                                                                                                    | Datum narození<br>26.12.1993<br>28.7.1985<br>12.2.2001<br>30.12.1986<br>10.5.1997<br>29.5.1997                                                                                                    | Datum overdeni do 0E           17.12.1998           10.6.1999           25.3.2002           2.7.2001           8.10.2001           10.6.1999           10.6.1999                                                                                                    | 180,5<br>161,4<br>94,9<br>144,4<br>140,0<br>139,5<br>133,4                                                                                                    |
| vyhiedävimi<br>2vfis<br>93032421<br>50634422<br>07017302<br>09289302<br>11241302<br>932700422<br>32898422<br>29821 22                                                                                                    | Prohibiti<br>Samoe<br>Samoe<br>Samoe<br>Samoe<br>Samoe<br>Samoe<br>Samoe<br>Samoe<br>Samoe<br>Samoe                                       | Contraction (ST)<br>Druh zvířete<br>tuří<br>tuří                                                                                                    | Plensuo<br>čemostrakaté holitymské<br>chorolas<br>aberdeen angus<br>chorolas<br>české strakaté<br>čenostrakaté holitýnské<br>imousn<br>české strakaté                                                                                      | ttospodářství naroz,<br>(2. 51000297<br>(2. 42000398<br>(2. 41000386<br>(2. 41000386<br>(2. 41000421<br>(2. 42000411<br>(2. 42000411<br>(2. 42000411<br>(2. 4200411                                                                                                    | Datum narozen/           26.12.1993           28.7.1995           12.7.2001           30.12.1996           10.5.1997           26.5.1997           26.5.1995                                                                                                    | Datum onvedeni do ÚE           17,12,1998           10.8,1999           25.3,2002           2.7,2001           8,10,2001           10.8,1999           10.8,1999           10.8,1999           10.8,1999                                                                                                    | 180,<br>161,4<br>94,9<br>144,4<br>140,0<br>139,5<br>133,4<br>163,1                                                                                                    |
| vyhlesävini<br>2viie<br>93032421<br>50634422<br>07017302<br>09289362<br>11241302<br>93200422<br>32984422<br>20021 92<br>289264                                                                                                    | Export do MS Ex<br><u>Pohlaví</u><br>simcé<br>simcé<br>simce<br>simce<br>simce<br>simce<br>simcé<br>simcé<br>simcé<br>simcé               | Contract do Contractor<br>Druh zvířete<br>tuří<br>tuří<br>tuří<br>tuří<br>tuří<br>tuří<br>tuří<br>tuří                                                                                                    | Z<br><u> Plemosno</u><br>čemosrakaté holižýnské<br>chorolas<br>abertiden angus<br>chorolas<br>české strakoté<br>české strakoté<br>české strakoté<br>české strakoté<br>jiná dgňa jelmena                                                    | tiospodářství naroz,<br>(2. 51000297<br>(2. 42500398<br>(2. 41000386<br>(2. 41000325<br>(2. 41000421<br>(2. 4200411<br>(2. 4200411<br>(2. 4200411<br>(2. 4200411                                                                                                    | Datum narozen/           26.12.1993           28.7.1995           12.2.2001           30.12.1996           10.5.1997           28.5.1997           29.11.1997           86.1995           22.6.1985                                                              | Datum onvedeni do 0t           17,12,1998           10.8,1999           25.3,2002           2,7.2001           8,10,2001           10.8,1999           10.8,1999           10.8,1999           10.8,1999           10.8,1999                                                                                                    | ¥<br>180,<br>161,<br>94,9<br>144,4<br>140,0<br>139,5<br>133,4<br>163,1                                                                                                    |
| xythicsfavtant<br>Xvite<br>/>30032421<br>S0624422<br>(//7289302<br>//7289302<br>//728930<br>//728930<br>//7289302<br>//7289302                                                                                                    | Export dis MS Ex<br>Pohlaxi<br>simice<br>samice<br>samice<br>samice<br>samice<br>samice<br>samice<br>samice<br>samice<br>samice<br>samice | Contraction Contraction Contra | Z<br><u>Plemesno</u><br>čemostrakaté holitýnské<br>chorolas<br>abertéen angus<br>chorolas<br>české strakaté<br>čemostrakaté holitýnské<br>čemostrakaté holitýnské<br>imousin<br>české strakaté<br>jiné dojná plemena<br>jiné dojná plemena | Hospodářství naroz,           CZ 51000297           CZ 42660398           CZ 41000386           CZ 41000383           CZ 41000421           CZ 42000411           CZ 42000411           CZ 42000411           CZ 42000411           CZ 42000411                                                           | Datum narození           26.12.1993           28.7.1985           12.2.2001           30.12.1986           10.5.1997           26.5.1997           29.11.1997           8.6.1995           27.6.1985                                                             | Datum swedeni śr. 0j.           17.12.1998           10.6.1999           25.3.2002           2.7.2001           8.10.2001           10.8.1999           10.6.1999           10.6.1999           10.6.1999           10.6.1999           10.6.1999                                                                                                    | 180,1<br>180,1<br>161,1<br>94,9<br>144,4<br>140,0<br>139,5<br>133,1<br>163,1<br>163,1<br>163,1<br>163,1<br>163,1<br>163,1<br>163,1<br>163,1<br>163,1<br>163,1<br>163,1<br>163,1<br>163,1<br>163,1<br>164,1<br>164,1<br>164,1<br>1 |
| vyhiskävini<br>2viie<br>193032421<br>150634422<br>10701702<br>10288302<br>112241302<br>123208422<br>123208422<br>1289264<br>1289264<br>1289264<br>1289264                                                                                                    | Expert de NS Ex<br>Poblavi<br>sinice<br>samice<br>samice<br>samice<br>samice<br>samice<br>samice<br>samice<br>samice<br>samice<br>samice  | Druh zviřete<br>tuři<br>tuři<br>tuři<br>tuři<br>tuři<br>tuři<br>tuři<br>tuři                                                                                                    | Plemeno     Eemostrakaté holštynské     chorolas     aberdeen angus     chorolas     dernostrakaté     arroush     české strakaté     arroush     české strakaté     jná dojná plemena     jná dojná plemena                               | tesspodářství naroz,<br>42 51000297<br>42 4200398<br>42 41000386<br>42 41000386<br>42 41000385<br>42 41000421<br>42 4200411<br>42 4200411<br>42 4200411<br>42 4200411<br>42 4200411                                                                                                    | Datum narozen/           26.12.1993           28.7.1995           12.7.2001           30.12.1996           10.5.1997           26.5.1997           26.5.1997           26.6.1995           22.6.1995           27.6.1995           27.6.1995                     | Datum owedeni do Úč           17,12,1998           10.8,1999           25.3,2002           2.7,2001           8,10,2001           10.8,1999           10.8,1999           10.8,1999           10.8,1999           10.8,1999           10.8,1999           10.8,1999           10.8,1999           10.8,1999           10.8,1999           10.8,1999           10.8,1999           10.8,1991                                                                                                    | ¥6<br>180,5<br>161,4<br>94,9<br>144,4<br>140,0<br>133,4<br>163,1<br>163,1<br>163,1<br>163,1<br>163,1<br>163,1<br>163,1<br>163,1<br>163,1<br>163,1<br>163,1<br>163,1<br>163,1<br>164,4<br>165,1<br>165,1<br>165, |
| Al systematic available<br>2009/00/24/21<br>0029/00/24/21<br>0029/00/422<br>001/92/89/02<br>001/92/89/02<br>001/92/89/02<br>00228/864/22<br>00228/824/22<br>00228/824/22<br>00228/824/22<br>00228/824/22<br>00228/824/22                                                                                                    | Expert de MS Ex<br>Pohlavi<br>samce<br>samce<br>samce<br>samce<br>samce<br>samce<br>samce<br>samce<br>samce<br>samce<br>samce<br>samce    | Contract do Contractor<br>Druh zviřete<br>Cuň<br>Cuň<br>Cuň<br>Cuň<br>Cuň<br>Cuň<br>Cuň<br>Cuň<br>Cuň<br>Cuň                                                                                                    | Z<br>Zemosralaté holitýnské<br>chorolás<br>abertéen angus<br>chorolás<br>zéské strakoté<br>Zeské strakoté<br>Zeské strakoté<br>imousin<br>Zeské strakoté<br>jiná dojná plemena<br>jiná dojná plemena                                       | Hospodářství naroz,           C2 51000297           C2 425000398           C2 41000356           C2 41000421           C2 4200411           C2 4200411           C2 4200411           C2 4200411           C2 4200411           C2 4200411           C2 4200411           C2 4200411           C2 4200411 | Datum narození           26.12.1993           25.7.1995           30.12.1996           10.5.1997           29.11.1997           86.1995           22.6.1985           27.6.1995                                                                                  | Datum owedeni do Út           17.12.1998           10.8.1999           25.3.2002           2.7.2001           8.10.2001           10.8.1999           10.8.1999           10.8.1999           10.8.1999           10.8.1999           10.8.1999           10.8.1999           10.8.1999           10.8.1999           10.8.1999           10.8.1999                                                                                                    | 180<br>161<br>94,1<br>144<br>140<br>139<br>133<br>163<br>163<br>163<br>163                                                                                                    |
| vyhiedävääi<br>2viie<br>193032421<br>193032421<br>197017302<br>107017302<br>107017302<br>107017302<br>107017302<br>10702421<br>107017302<br>1070242<br>1070242<br>1070242<br>1070242<br>1070242<br>1070242<br>1070242<br>1070242<br>1070242<br>107024<br>107024 | Export Dis MS to<br>Pohlaxí<br>samce<br>samce<br>samce<br>samce<br>samce<br>samce<br>samce<br>samce<br>samce<br>samce<br>samce            | Dub zviete<br>Dub zviete<br>tub<br>tub<br>tub<br>tub<br>tub<br>tub<br>tub<br>tub                                                                                                    | Plensus<br>Cemostrakaté holštynské<br>chorolas<br>aberdeen angus<br>chorolas<br>Ceské strakaté<br>Cemostrakaté holštýnské<br>Imoush<br>Ceské strakaté<br>jiná dojná plemena<br>jiná dojná plemena                                          | Itespodářství naroz,           C2 51000297           C2 41000398           C2 41000398           C2 41000398           C2 41000421           C2 41000421           C2 42000411           C2 42000411           C2 42000411           C2 42000411           C2 42000411           C2 42000411              | Datum narozen/<br>26.12.1993           28.7.1995           12.7.2001           30.12.1996           10.5.1997           26.5.1997           26.5.1997           26.5.1995           22.6.1995           22.6.1995           27.6.1995           patence 05.5 per | Datum onvedeni do Úč           17,12,1998           10.8,1999           25.3,2002           2.7,2001           8,10,2001           10.8,1999           10.8,1999           10.8,1999           10.8,1999           10.8,1999           10.8,1999           10.8,1999           10.8,1999           10.8,1999           10.8,1999           10.8,1999           10.8,1999           10.8,1999           10.8,1999           10.8,1999           10.8,1999           10.8,1999           10.8,1999           10.8,1999           10.8,1999           10.8,1999           10.8,1999           10.8,1999           10.8,1999           10.8,1999           10.8,1999           10.8,1999           10.8,1999           10.8,1999           10.8,1999           10.8,1999           10.8,1999           10.8,1999           10.8,1999           10.8,1999           10.8,1999           10.8,1999           10.8,1999 | ¥<br>180,<br>161,<br>94,9<br>144,<br>140,<br>133,<br>163,<br>163,<br>163,<br>163,<br>164,<br>152,<br>155,<br>165,<br>165,<br>165,<br>165,<br>165,<br>165,<br>165                                                                                                    |

### 5.2.1. Detail individuálního zvířete

Obrazovka detailu individuálně evidovaného zvířete obsahuje všechny známé informace o zvířeti získaná skrze jednotlivá hlášení.

Data lze rozdělit do těchto logických celků:

- Základní informace ušní známka, plemeno, hospodářství narození, aktuální poloha, matka, otec,... (z čísel provozoven a ušních známek lze přejít na detailní záznam uváděného čísla)
- Seznam sourozenců zvířete
- Seznam potomků zvířete
- Seznam Zmetání a mrtvě narozená zvířata zvířete
- Seznam vydaných duplikátů ušních známek pro zvíře

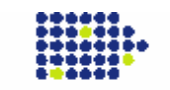

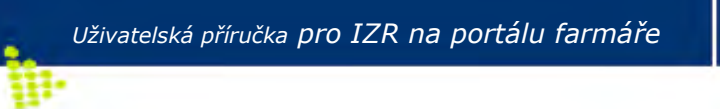

Aquasoft

Dílčí seznamy je možné standardně stránkovat, řadit a exportovat do xls a csv.

Poznámka: v další části vývoje IZR zde budou dostupné mimo jiné informace ohledně průvodního listu skotu a jeho duplikátů k zvířeti (platí pro detail skotu).

## 5.3. Zvířata prošlá hospodářstvím

Obrazovka slouží pro vyhledání všech zvířat, které ve zvoleném datumovém intervalu se nacházela alespoň jeden den na konkrétním hospodářství chovatele.

Vyhledávání je v současné době možné dle následujících možností:

- Provozovna
- Druh zvířete
- Pohlaví
- Datumový interval

Výčet obsahuje následující informace:

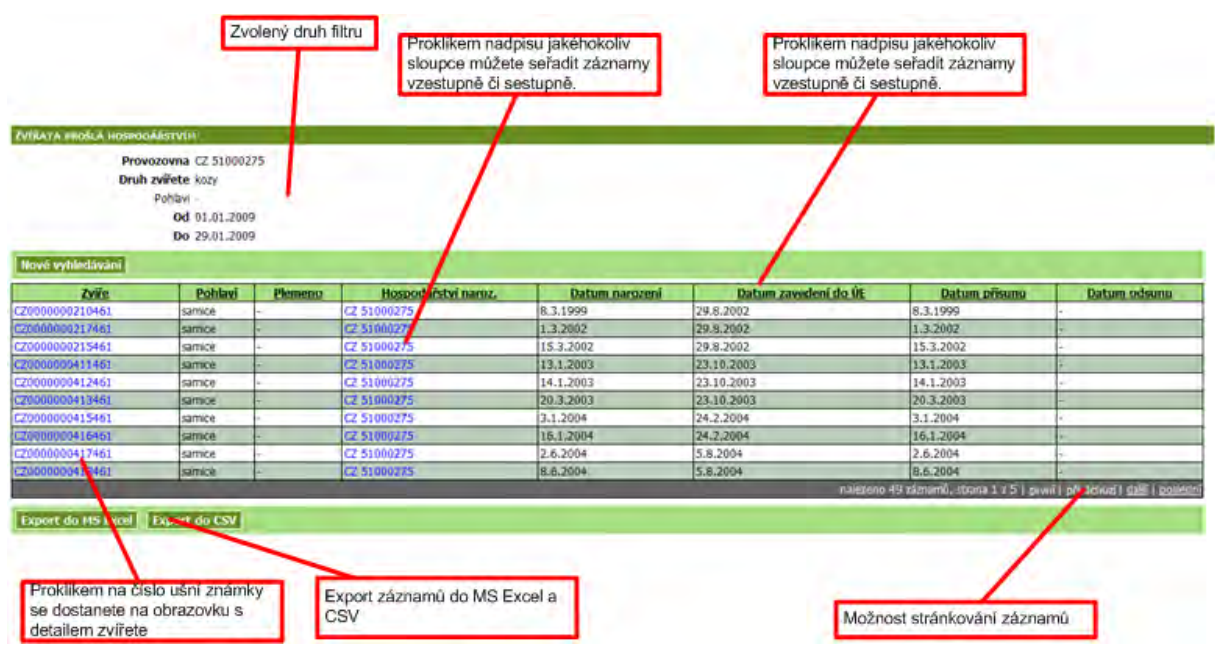

## 5.4. Intenzita chovu

Obrazovka je totožná s obrazovkou dostupnou skrze detail subjektu. Detailní popis je zde.

## 5.5. Stavy DJ

Tato funkcionalita umožňuje zjistit průměrný stav zvířat, za určité období a přepočítat jej na dobytčí jednotky. **Funkcionalita je vhodná zejména pro návazný nápočet produkce statkových hnojiv** (za tímto účelem je možné využít také Pomocný soubor pro nápočet produkce statkových hnojiv a krátký manuál Skladové karty v EPH – využití pro sledování produkce a užití statkových hnojiv – oba soubory jsou k dispozici ke stažení na úvodní stránce **Portálu farmáře/sekce Důležité manuály**)

```
Stupeň důvěrnosti: žádný
```

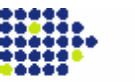

| Uživatelská příru                                                                                                    | čka <b>pro</b> .                           | farmáře                                  | \                                | Ŵ                  | Aquasoft                       |             |                      |
|----------------------------------------------------------------------------------------------------|--------------------------------------------|------------------------------------------|----------------------------------|--------------------|--------------------------------|-------------|----------------------|
| ₽•                                                                                                    |                                            |                                          |                                  |                    |                                |             |                      |
| /ýpočet pro celý subjekt<br>ebo konkrétní provozovnu                                                                                                    | Zvole<br>nápod                             | né období<br>čtu                         |                                  |                    |                                |             |                      |
| vy DJ                                                                                                    |                                            |                                          |                                  |                    | _                              |             |                      |
| Zvolte obdobi                                                                                                    | , za které chcete vyp                      | citat průměrný stav d                    | obytcich jednotek                |                    |                                |             |                      |
| Datum do 15.01.2009                                                                                                    |                                            |                                          |                                  |                    |                                |             |                      |
| Datin do 15.01.2003                                                                                                    |                                            |                                          |                                  |                    |                                |             |                      |
| azit provozovnu: Celý subjekt 💌                                                                                                    |                                            |                                          |                                  |                    | 1                              |             |                      |
| Kategorie                                                                                                    | Průměrný denní<br>počet ks bez<br>příznaků | Průměrný denní<br>počet ks s<br>příznaky | Výsledný<br>průměrný počet<br>ks | Průměrná hmotnost  | Přepočtový<br>koeficient na DJ | Počet DJ    |                      |
| Jalovice starší 6měsíců až 12 měsíců věku včetně                                                                                                    | 105,67                                     | 0                                        | 105,67                           | 350                | 0,7                            | 73,969      |                      |
| Jalovice starší 12 měsíců až 24 měsíců věku včetně                                                                                                    | 90,33                                      | 0                                        | 90,33                            | 350                | 0,7                            | 63,231      |                      |
| Ostatní skot nad 2 roky                                                                                                    | 106                                        | 13                                       | 112,5                            | 500                | 1                              | 112,500     |                      |
| Krávy                                                                                                    | 302                                        | 4                                        | 304                              | 650                | 1,3                            | 395,200     |                      |
| Býk, vůl starší 6 měsíců až 12 měsíců věku včetně                                                                                                    | 219,07                                     | 35,33                                    | 236,73                           | 350                | 0,7                            | 165,711     |                      |
| Býk, vůl starší 12 měsíců až 24 měsíců věku včetně                                                                                                    | 40,93                                      | 0,67                                     | 41,27                            | 350                | 0,7                            | 28,889      |                      |
| Býk, vůl starší 2 roky                                                                                                    | 18                                         | 0                                        | 18                               | 800                | 1,6                            | 28,800      |                      |
| Ovce                                                                                                    | 583                                        | 14                                       | 590                              | 50                 | 0,1                            | 59,000      |                      |
| Kozy                                                                                                    | TI                                         | čítko Přenočí                            | 49                               | 50                 | 0,1                            | 4,900       |                      |
| Součet                                                                                                    |                                            | žívoito vždv                             | iai<br>duž                       |                    |                                | 932,200     |                      |
| Součet požívejte vždy, když<br>padě, že chcete změnit průměrný stav počtu kusů podá<br>Součet požívejte vždy, když<br>měníte hodnoty v<br>Součet požívejte vždy, když |                                            |                                          |                                  | v zašedivěných slo | upcích a následně              | klikněte na | tlačítko Přepočítat. |

Postup použití nové funkce je následující:

### 1. Zvolte období pro výpočet průměrného stavu zvířat

 Pokud volíte období za účelem návazného výpočtu produkce statkových hnojiv zvolte období jednoho měsíce (např. 1.1.2008-31.1.2008), pokud máte menší pohyby ve stavech zvířat je vhodnější použít období delší, např. čtvrtletí, pololetí rok

### 2. Zvolte provozovnu/hospodářství

 Pokud máte větší podnik s více hospodářstvími, můžete omezit výpočet jen na určitou provozovnu.

#### 3. Zkontrolujte výsledek

- Po stisku tlačítka VYPOČÍTAT se vám zobrazí výsledek formou tabulky. Tatot tabulka obsahuje:
  - a. Průměrný denní počet ks zvířat bez příznaků v jednotlivých kategoriích
  - b. Průměrný denní počet ks zvířat s příznaky v jednotlivých kategoriích

Tyto 2 sloupce jsou převzaty z dat v ústřední evidenci a nelze je měnit.

- c. Výsledný průměrný denní počet ks zvířat v jednotlivých kategoriích tento sloupec je dopočten tak, že se vezme plný počet zvířat bez příznaků a k nim se přičte ½ zvířat s příznaky (toto bylo zvoleno proto, že pravděpodobnost výskytu příznakového zvířete na hospodářství je 50%). Výsledný počet ks lze upravit. Tyto počty kusů můžete použít jako vstup do pomocného souboru pro nápočet produkce statkových hnojiv zmíněný v úvodu této kapitoly.
- d. Průměrná hmotnost tato je převzata z tabulkových hodnot. Lze jí upravit. V případě úpravy je nutné stisknout tlačítko Přepočítat dole pod tabulkou.
- e. Přepočtový koeficient na DJ se odvíjí od průměrné hmotnosti = průměrná hmotnost/500

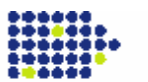

- 🛷 Aquasoft
- f. Počet DJ výsledek. Jde o průměrný počet DJ dané kategorie zvířat za zvolené období.

## 5.6. Pohyby jatek

н.

Tato obrazovka je určena pro uživatele jateckých podniků. Slouží pro kontrolu nahlášených zvířat na jatka a zároveň evidence přijatých zvířat jatky. Správným nastavením vstupních hodnot lze dohledat zvířata, u nichž chovatel nahlásil odsun na jatka, ale ze strany jatek nedošlo k zaslání párového hlášení

Požadovaný dotaz lze třídit dle následujících atributů:

- Datum přísunu od do
- Pouze přísuny
- Pouze odsuny
- Pouze spárované

Ve výsledném seznamu jsou u jednotlivých zvířat tyto informace:

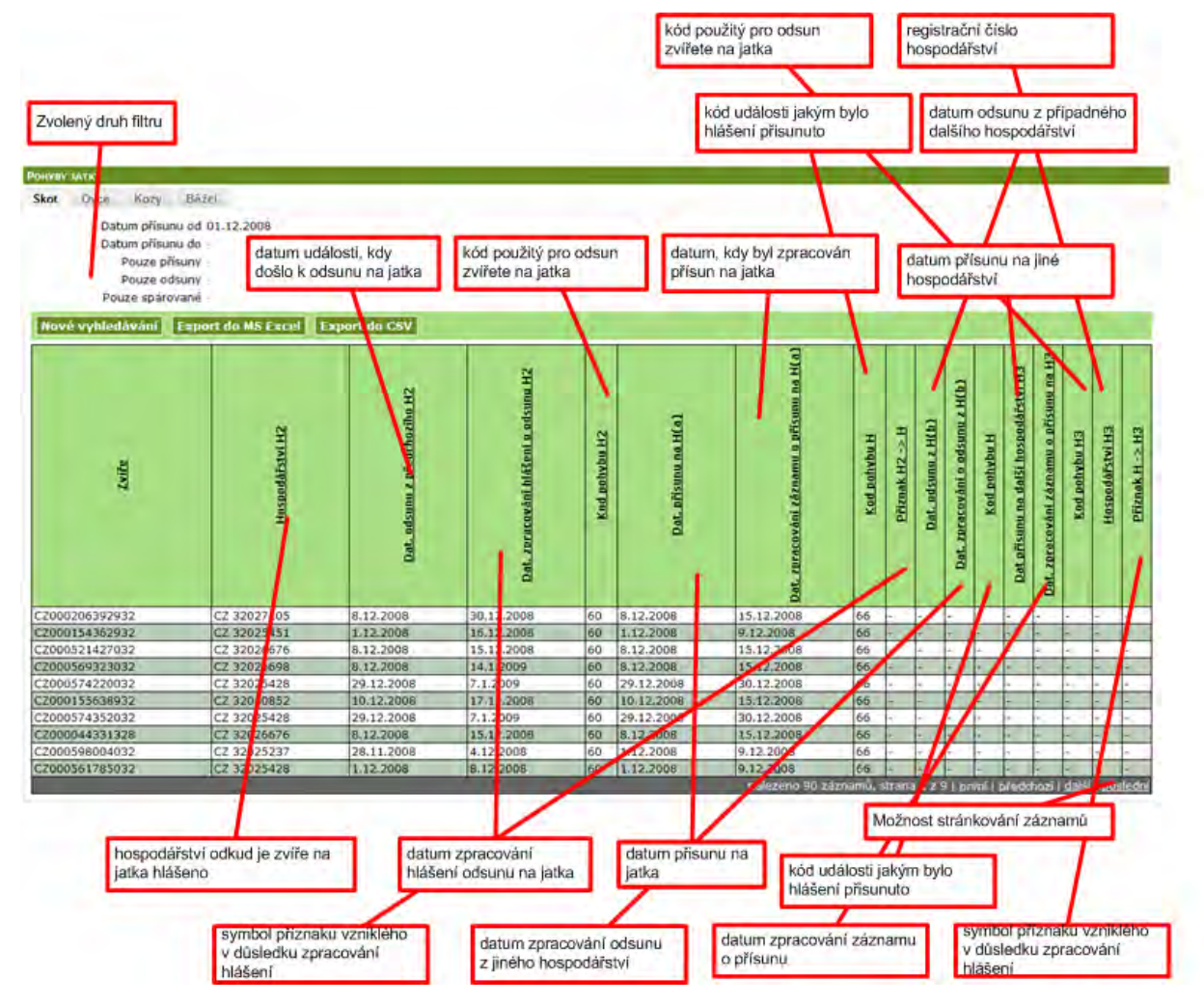

## 5.7. Přehled vydaných PLS

Obrazovka zobrazuje všechny vydané PLS ke všem zvířatům, které aktuálně chovatel vlastní. Seznam je možné filtrovat na konkrétní provozovnu.

Stupeň důvěrnosti: žádný

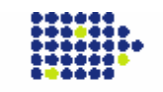

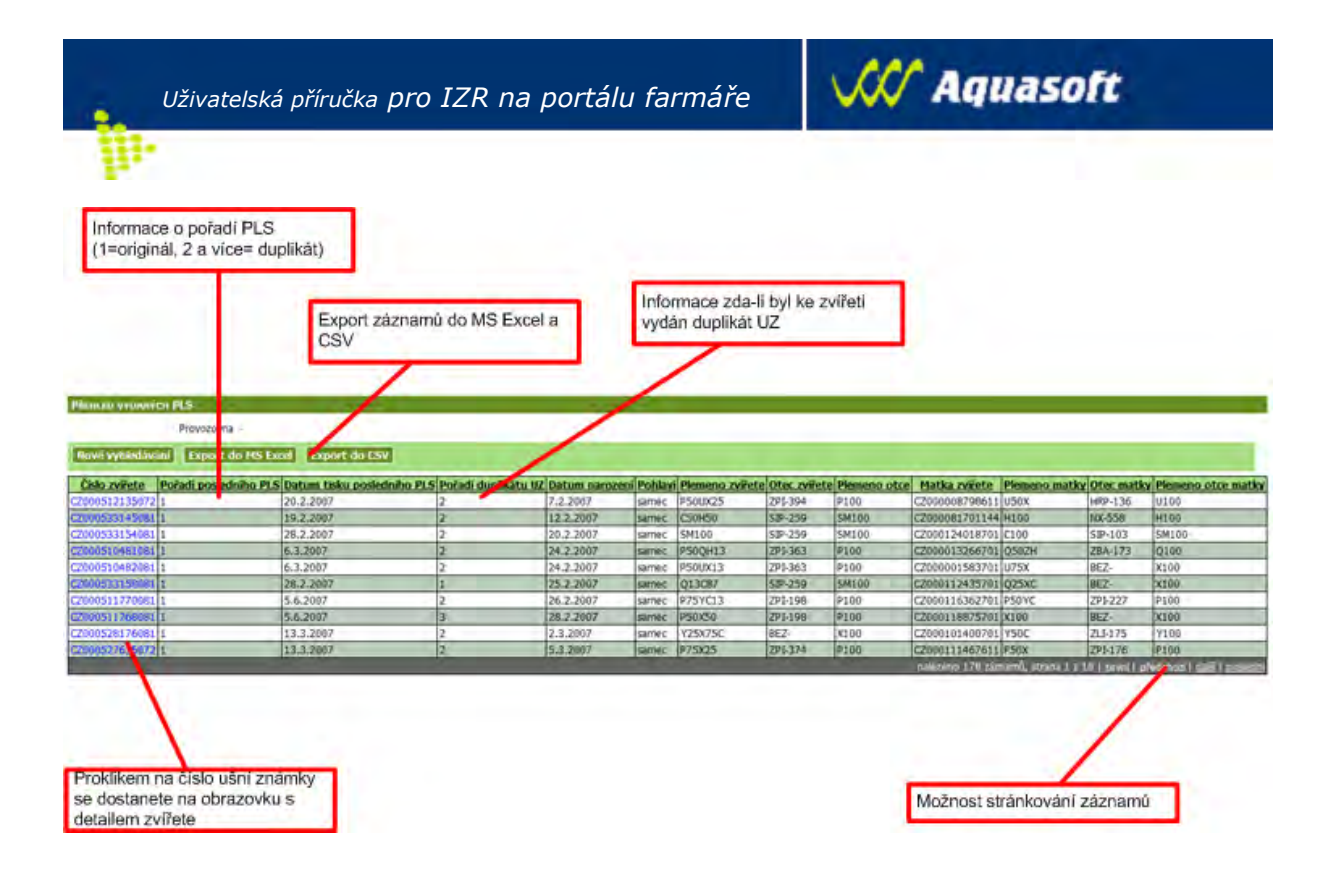

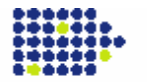

## 6. Elektronická hlášení a objednávky

## 6.1. Známky

Tato část portálu farmáře slouží k objednávání nových ušních známek a duplikátů ušních známek.

### 6.1.1. Nové známky (skot, ovce, kozy)

Po kliknutí na tuto volbu se objeví formulář pro objednávku.

|          | Provozo       | ovna CZ 42019<br>obce Českomo | 466 💌<br>ravská společn 💌 | /                    | 1                 | Limity:                       |          |                    | 1                  |
|----------|---------------|-------------------------------|---------------------------|----------------------|-------------------|-------------------------------|----------|--------------------|--------------------|
| t adr. p | rovozovny     | Použit adr. s                 | ubjektu Použit            | adr. kontakt. osoby  | Vymazat           | 6-12/12+:<br>Nárok na známky: | samec    | samice<br>0/0<br>2 |                    |
|          | Název subj    | ektu Ondřej Hu                | lc                        |                      |                   | Odepsané známky:              | 0        | 0                  |                    |
|          |               |                               | Adresa                    |                      |                   | Doposud neschvälené:          | 0        | 0                  |                    |
|          | Název         | ulice                         |                           |                      |                   | Možno objednat:               | 3        | 21                 |                    |
|          | Název         | obce Orlické Zá               | ihoří                     |                      |                   |                               |          |                    |                    |
|          | Číslo po      | pisné 34                      |                           |                      |                   | Typ A                         |          |                    |                    |
|          | Číslo orien   | tačni                         |                           |                      |                   |                               |          |                    |                    |
|          | 1             | ošta                          |                           |                      |                   | Malá plastová ušní známka s p | alastový | m hrotem           |                    |
|          |               | Psč 51764                     |                           | <b>a</b>             |                   | 6                             |          |                    | 0                  |
|          |               |                               |                           |                      |                   |                               |          |                    | 67                 |
|          |               |                               | Známky                    |                      |                   | 678                           |          |                    | 678                |
|          | Poče          | at Typ UZ                     | Barva UZ                  | Pohlaví              |                   | 40045                         | 1        |                    | 1001               |
|          | 0             | Typ AA                        | oranžová                  | Samec                |                   | 12345                         | 1        |                    | 1234               |
|          | 0             | Typ AA                        | žlutá                     | Samice               |                   |                               | /        |                    | ~                  |
|          | 1             |                               | 1                         |                      |                   | Část s otvorem (samice)       |          |                    | Část s hrotem (sam |
|          |               |                               |                           |                      |                   | Výrobci: M.A.V.E. s.r.o       |          |                    |                    |
| el se za | avazu e uhra  | dit předmět ob                | jednávky při doda         | ivce dobirkou výrob  | ci ušních známek. | /                             |          |                    |                    |
| orocti   | ednict vim po | věřené osoby,                 | tj. Českomoravsko         | é společnosti chovat | elů a.s.          | Typ B                         |          |                    |                    |
| prosu    |               |                               |                           |                      |                   |                               |          |                    |                    |

Před zobrazení se může objevit upozornění, že objednávku nyní nelze provést.

#### Možné důvody

- Překročen limit objednaných známek limity se počítají podle počtu zvířat, podle počtu měsíců zbývajících do konce roku, podle nezavěšených a odepsaných známek. Výš limit pro samce a samice je vidět v řádku "Možno objednat".
- Existuje nevyskladněná objednávka dokud není předchozí objednávka vyřízena (ať už byla podaná přes portál farmáře nebo klasicky), nelze vytvořit další objednávku.
- Pro vybranou provozovnu není registrován tento druh pokud nemá vybraná provozovna registrovaný druh zvířete, pro který chcete objednávat, objednávku nelze pořídit.

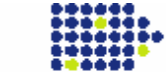

## VIC Aquasoft

#### Nápověda pro zadávání známek v gridu:

- v tabulce se lze pohybovat pomocí kurzorových šipek
- klávesa del smazání řádku, na kterém je kurzor
- klávesa ins vložení řádku na konec seznamu
- klávesa enter otevře buňku, na které je kurzor, pro změnu (poté lze psát, nebo šipkami vybírat z možností, potvrzení klávesou tab)
- klávesa tab přechod na další buňku
- vše lze také dělat pomocí myši a dvojkliku

Po kliknutí na tlačítko "Odeslat" se provede kontrola vyplněných údajů. Pokud je nalezena chyba, objeví se znění chyby červeně a dokud nebude chyba odstraněna, nelze objednávku odeslat.

Poznámka: V rámci elektronických objednávek nových ušních známek není možné objednávat kleště ani žádat o odpis ztracených UZ. Tyto agendy je nutné nadále vyřizovat standardním způsobem.

### 6.1.2. Duplikáty známek (skot, ovce, kozy)

Po kliknutí na tuto volbu se objeví formulář pro objednávku.

| KÁTY ZHÁMI   | EK PRO OVCE                                    |                    |                          |                   | 1                                    |                     |
|--------------|------------------------------------------------|--------------------|--------------------------|-------------------|--------------------------------------|---------------------|
|              | Provozovna CZ 42                               | 019466             | 1                        |                   | Тур А                                |                     |
|              | Výrobce  Cesko                                 | omoravská společn  | 1                        | 1                 |                                      |                     |
| iit ade pro  | Doutit ad                                      |                    | riit ade kontakt orah    | -                 | Malá plastová ušní známka s plastový | m hrotem            |
| zic aur, pro | ovozovny Pouzic au                             | r. subjektu   Pol  | IZIC aur. Koncakt. 0500  | Y Vymazat         | 6                                    | 0                   |
|              | Název subjektu Ondře                           | Hulc               |                          |                   |                                      | N                   |
|              |                                                | Adresa             |                          |                   | 678                                  | 0 678               |
|              | Název ulice                                    |                    |                          |                   | 070                                  | 0/0                 |
|              | Název obce Orlick                              | é Záhoří           |                          |                   | 12345                                | 1234                |
|              | Číslo popisné 34                               |                    |                          |                   |                                      | 5                   |
|              | Číslo orientačni                               |                    |                          |                   | Část s otvorem (samice)              | Část s hrotem (same |
|              | Pošta                                          |                    |                          |                   | Výrobci: M.A.V.E. s.r.o.             |                     |
|              | Psč 51764                                      | 51                 | ( <b>#</b> )             |                   |                                      |                     |
|              |                                                | Známky             |                          |                   | Typ B                                |                     |
|              | Zviře                                          | Typ UZ             | Barva UZ                 |                   |                                      |                     |
|              | *                                              |                    |                          |                   | Malá plastová ušní známka pásková d  | lēlena              |
| idky je mož  | iné mazat <mark>, stiskem kláves</mark> y      | Delete při současn | m umístění kurzoru na ko | onkrétním řádku.  |                                      | ~                   |
|              |                                                |                    |                          |                   | (° I. 🖲 CZ 678                       | )                   |
| atel se zav  | azuje uhradit předměl                          | t objednávky při o | lodávce dobírkou výrol   | ci ušních známek. |                                      |                     |
| k prostřed   | na vedom, ze vady pre<br>Inictvím pověřené oso | by, tj. Českomora  | vské společnosti chova   | telů a.s.         | (a) 12345                            |                     |
| _            |                                                |                    |                          | V. C. S           |                                      |                     |
| lat          |                                                |                    |                          |                   | Výrobci: M.A.V.E. s.r.o.             |                     |
|              |                                                |                    |                          |                   |                                      |                     |

Předtím se může objevit upozornění, že objednávku nyní nelze provést.

#### Možné důvody

Stupeň důvěrnosti: žádný

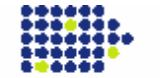

- Existuje nevyskladněná objednávka dokud není předchozí objednávka vyřízena (ať už byla podaná přes portál farmáře nebo klasicky), nelze vytvořit další objednávku.
- Pro vybranou provozovnu není registrován tento druh pokud nemá vybraná provozovna registrovaný druh zvířete, pro který chcete objednávat, objednávku nelze pořídit.

#### Nápověda pro zadávání známek v gridu:

- v tabulce se lze pohybovat pomocí kurzorových šipek
- klávesa del smazání řádku, na kterém je kurzor
- klávesa **ins** vložení řádku na konec seznamu
- klávesa enter otevře buňku, na které je kurzor, pro změnu (poté lze psát, nebo šipkami vybírat z možností, potvrzení klávesou tab)
- klávesa **tab** přechod na další buňku
- vše lze také dělat pomocí myši a dvojkliku

Po kliknutí na tlačítko "Odeslat" se provede kontrola vyplněných údajů. Pokud je nalezena chyba, objeví se znění chyby červeně a dokud nebude chyba odstraněna, nelze objednávku odeslat.

## 6.2. Hlášení do ÚE

Tato část Portálu Farmáře slouží pro zadávání hlášení o narození zvířat, jejich úhynu, ztrátě a přemístění. Hlášení lze ručně natypovat anebo data naimportovat z připraveného úložiště dat.

### 6.2.1. Načtení souboru

Pro načtení souboru s vygenerovaným hlášením slouží níže popsaný dialog. Datová věta musí být shodná s nadefinovanou strukturou hlášení dle certifikovaného SW. Struktura datové věty je popsaná v metodických pokynech vydávanými ČMSCH a.s.

Tyto hlášení jsou validované stejnými úrovněmi kontrol, jako jsou použité pro ručně zapsané hlášení.

Hlášení načtená ze souboru se nedají nijak dále editovat. Tato funkcionalita je omezena z důvodu ochrany proti vzniku nekonzistence mezi lokálním stájovým registrem a zaslanými hlášeními do ústřední evidence

| Uživatelská příručka           | pro IZR na port          | tálu farmáře              | VIII Aqu                 | iasoft                   |
|--------------------------------|--------------------------|---------------------------|--------------------------|--------------------------|
| ₩.                             |                          |                           |                          |                          |
| Tlačítko pro načtení souboru   |                          | Výt                       | pěr požadovaného souboru | ]                        |
| Hlášení o narození znířat, jej | ICH ÚHYNU, ZTRATĚ A PŘ   | emístění - Skot           |                          |                          |
| ☆ Validace                     |                          |                           |                          |                          |
| Elektronické podáni            | Načti elektronické hláše | Procházet                 |                          |                          |
| * Řádek hlášení - seznam       |                          |                           |                          |                          |
| Pořadí Zvíře                   | Kód Pohybu Datum         | Země Matka                | Provozovna               | Průběh porodu            |
| Ověřit Odeslat                 | Odeslá<br>hlášení        | ní zadaného<br>í. POZOR - |                          |                          |
| Ověření zadaného hlášení       | odeslá<br>potvrdi        | ní je třeba<br>t          | Tabulk<br>hlášen         | o pro načtení řádku<br>í |

### 6.2.2. Definice pro datový soubor pro import pře Portál Farmáře

Pro korektní načtení datové věty musí datová věta splňovat tyto podmínky:

- Je vytvořeno v kódu ASCII
- Všechny položky jsou znakové a odpovídají definici datové věty:

### Skot

Znaky ve větě obsah

- 1 1 druh zvířat, vždy 1 = skot (tuři)
- 2 -11 registrační číslo hospodářství (stáje), které hlášení posílá
- 12-13 kód události
- 14-15 ušní známka zvířete kód země
- 16-27 číslo zvířete
- 28-33 datum narození, přemístění apod. (rok, měsíc, den)
- 34-35 ušní známka matky kód země
- 36-47 číslo matky
- 48-53 datum vytváření souboru (rok, měsíc, den ve tvaru rrmmdd)
- 54-54 jen při průběhu porodu

### Vysvětlení datové věty

Na znaky 34 – 47 se zapisuje číslo ušní známky matky, ovšem jen při narození zvířat. Při přesunech zvířat ze zahraničí nebo přesunech do zahraničí (importu a exportu) se země odkud či kam zapíše do znaků 45 – 47 a předcházející číselné znaky se vynulují, na znaky 34 – 35 se zapíší mezery. Při ostatních událostech

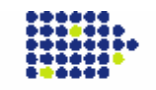

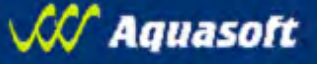

jsou na znacích 34 – 35 mezery, na znacích 36 – 37 nuly a znaky 38 – 47 obsahují číslo stáje odkud bylo zvíře nakoupeno či kam bylo prodáno. Pokud je uváděno jen registrační číslo hospodářství, bez čísla stáje, pak se znaky 46 – 47 vynulují, 48 -53 datum v uvedeném tvaru, 53 – 54 průběh porodu – dovolené jsou znaky 0,1,2,3 (mezera není dovolená).

#### Ovce, kozy

| Znaky ve vět | ě       | obsah                                                              |
|--------------|---------|--------------------------------------------------------------------|
| 1 - 1        | druh z  | vířat, 2 - pro ovce, 3 - pro kozy                                  |
| 2 - 11       | číslo h | ospodářství (stáje), které hlášení posílá                          |
| 12 - 13      |         | kód události                                                       |
| 14 - 15      |         | ušní známka zvířete - kód země                                     |
| 16 - 27      |         | číslo zvířete                                                      |
| 28 - 33      |         | datum narození, přemístění apod. (rok, měsíc, den ve tvaru rrmmdd) |
| 34 - 35      |         | ušní známka matky - kód země                                       |
| 36 - 47      |         | ušní číslo zvířete                                                 |
| 48 - 53      |         | datum vytváření souboru (rok, měsíc, den ve tvaru rrmmdd)          |
| 54 - 61      | 8       | číslo dopravce, pěší=00000000, nevyplněno=mezery                   |
| 62 - 68      | 7       | SPZ vozidla, nevyplněno=mezery                                     |
| 69 - 92      | 24      | jméno dopravce, nevyplněno=mezery                                  |
| 93 - 127     | 35      | příjmení-název dopravce, nevyplněno=mezery                         |
| 128 - 142    | 15      | UZ na 15 znaků, nevyplněno=mezery                                  |
| 143 - 157    | 15      | UZ matky na 15 znaků, nevyplněno=mezery                            |
|              |         |                                                                    |

Vysvětlení datové věty

na znaky 34 – 47 se zapisuje, jak je uvedeno, ušní známka matky, ovšem jen při narození zvířat. Při importu a exportu zvířat se země odkud či kam zapíše do znaků 45 – 47 a předcházející číselné znaky se vynulují, na znaky 34 – 35 se zapíší mezery. Při ostatních událostech jsou na znacích 34 – 35 mezery, na znacích 36 – 37 nuly a znaky 38 – 47 obsahují číslo hospodářství, odkud bylo zvíře přisunuto či kam bylo odsunuto. Pokud je uváděno jen číslo hospodářství, nikoliv včetně stáje, pak se znaky 46 – 47 vynulují.

znaky 54 – 57

- buď budou všechny chybět odpovídá starému formátu, délka řádku 53 znaků
- nebo budou všechny vyplněny, třeba i mezerami délka řádku 157 znaků
   znaky 128 142
- budou normálně ignorovány bere se UZ na 14 znaků z pozic 14-27, odpovídá starému formátu

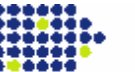

 pokud na pozici 14 -15 bude "15" – indikace 15ti znakové UZ, v tom případě se bere UZ z pozic 128 – 142

znaky 143 – 157

- budou normálně ignorovány bere se UZ na 14 znaků z pozic 34 47, odpovídá starému formátu UZ matky (pouze při kódu narození zvířete)
- pokud na pozici 34 35 bude "15" indikace 15ti znakové UZ, v tom případě se bere UZ z pozic 143 - 157 (pouze při kódu narození zvířete)

#### Běžci

- 1 1 druh zvířat,6 pro běžce
- 2 11 číslo (hospodářství) stáje, která hlášení posílá
- 12 13 druh změny (kód události)
- 14 27 křídelní známka zvířete
  - z toho 14-15 kód země

16-27 identifikační číslo zvířete

- 28 33 datum změny (rok, měsíc, den)
- 34 47 při narození zvířete (změny 21 a 22) ušní známka matky
  - z toho 34-35 kód země matky

36-47 identifikační číslo matky

pro ostatní druhy změn

34-37 nevyplněno, mezery

38-47 číslo (hospodářství) stáje odkud/kam je zvíře přesun.

48 - 53 datum vytváření souboru (rok, měsíc, den)

### 6.2.3. Ruční zápis hlášení

Po zvolení nabídky *Izr* > *Elektronická hlášení a objednávky* > *Individuální zvířata* > *Hlášení pro daný druh zvířat* - *ručně* se nabídne následující nabídka.

#### 6.2.3.1. Zvoleni hlavičky hlášení

Nejprve uživatel zvolí provozovnu, a pokud chovatel eviduje stáje tak doplní dvojmístné číslo stáje. **Pokud členění na stáje nepoužívá, pouze potvrdí hlavičku.** 

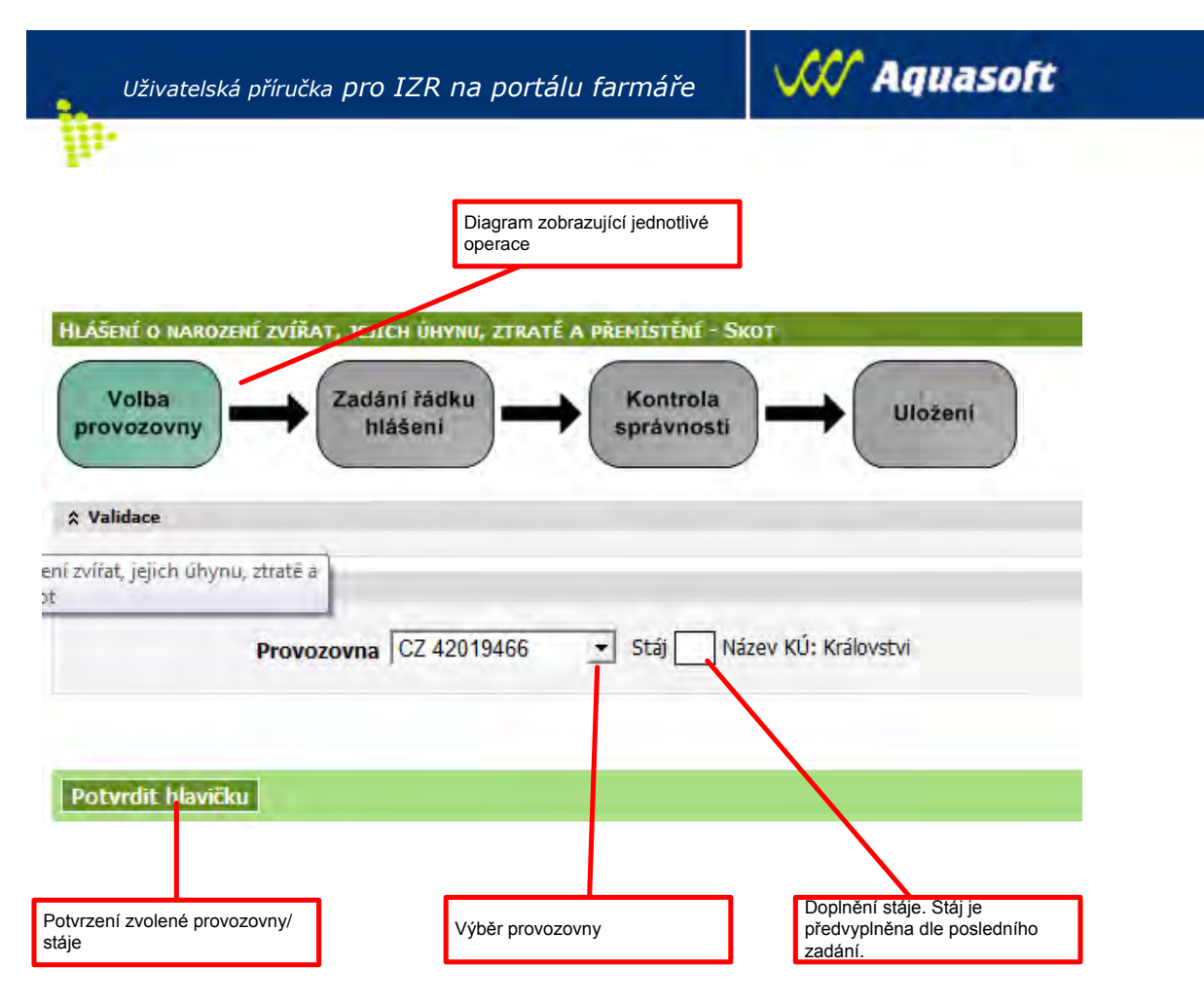

### 6.2.3.2. Vlastní editace hlášení

Pro zadání hlášení je nutno natypovat požadované hlášení.

Pro komfortní zadávání hlášení slouží několik níže uvedených pomocných uživatelských zkratek:

- Číslo zvířete lze zadávat bez počátečních nul. Aplikace doplní nuly na začátku čísla zvířete. Zásadně však doporučujeme u všech pohybů mimo narození nebo importu vybírat zvíře z číselníku. Tím se jednoznačně sníží riziko zápisu chyby.
- <u>Obdobně jako čísla zvířat doporučujeme vybírat z číselníku CZ</u> provozoven, kam bylo odsunuto, nebo odkud bylo přisunuto zvíře.
   V případě pohybů 50, resp. 60 se nabízí jako cílové provozovny jen asanační podniky nebo jatka.
- V případě zvolení zvířete s chybějícím párovým pohybem (zvíře s příznakem) se automaticky doplní do příslušných položek následující údaje:
  - Kód pohybu
  - Datum události
  - Registrační číslo provozovny
- Průběh porodu lze zadat pouze níže uvedené hodnoty:
  - o 1 označen normální průběh porodu k porodu je postačující asistence 2 osob a porod probíhá bez komplikací

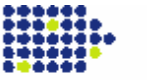

- o 2 těžší průběh porodu k porodu je zapotřebí asistence 3 a více osob
- o 3 porod s komplikacemi při porodu jsou značné potíže zpravidla vyžadující zásah veterináře
- o 0 není znám

цr

- Vyhledávací editor (pomocná nápověda vlevo od editační buňky) lze vyhledat pomocí klávesy Enter anebo dvojklikem na editor.
- Pohyb mezi editačními buňkami lze pomoci kláves Tabelátor anebo Shift+Tabelátor
- Řádky ve spodním kontrolním seznamu lze bud vrátit zpět do horního editačního řádku pomoci ikonky vlevo od řádku anebo smazat pomoci klávesy Delete a umístěni kurzoru na řádku.
- Pozor ! Na některých monitorech může být pole Provozovna schováno za pravým posuvníkem. Každý řádek hlášení musíte potvrdit klikem na zelenou fajfku.

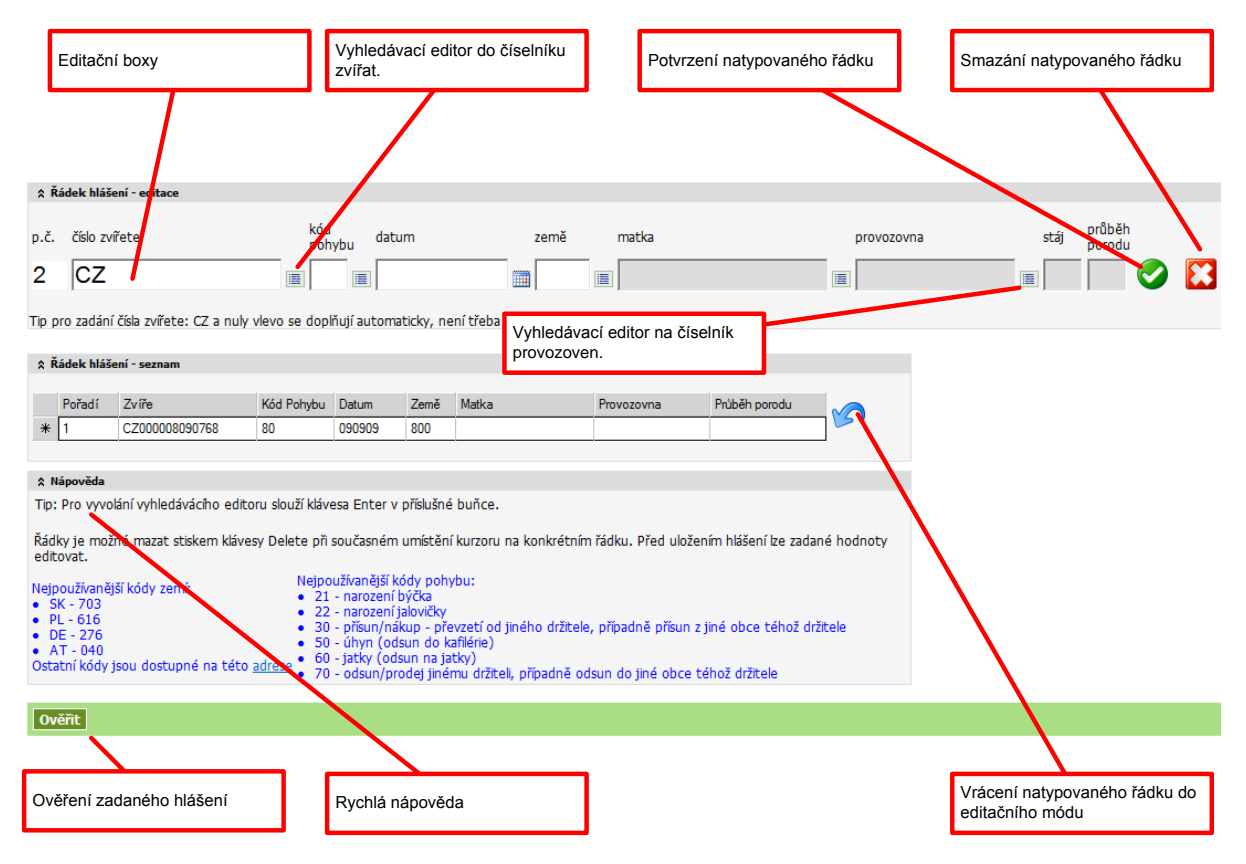

Obrázek 1 Formulář pro zadání hlášení

Stupeň důvěrnosti: žádný

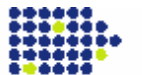

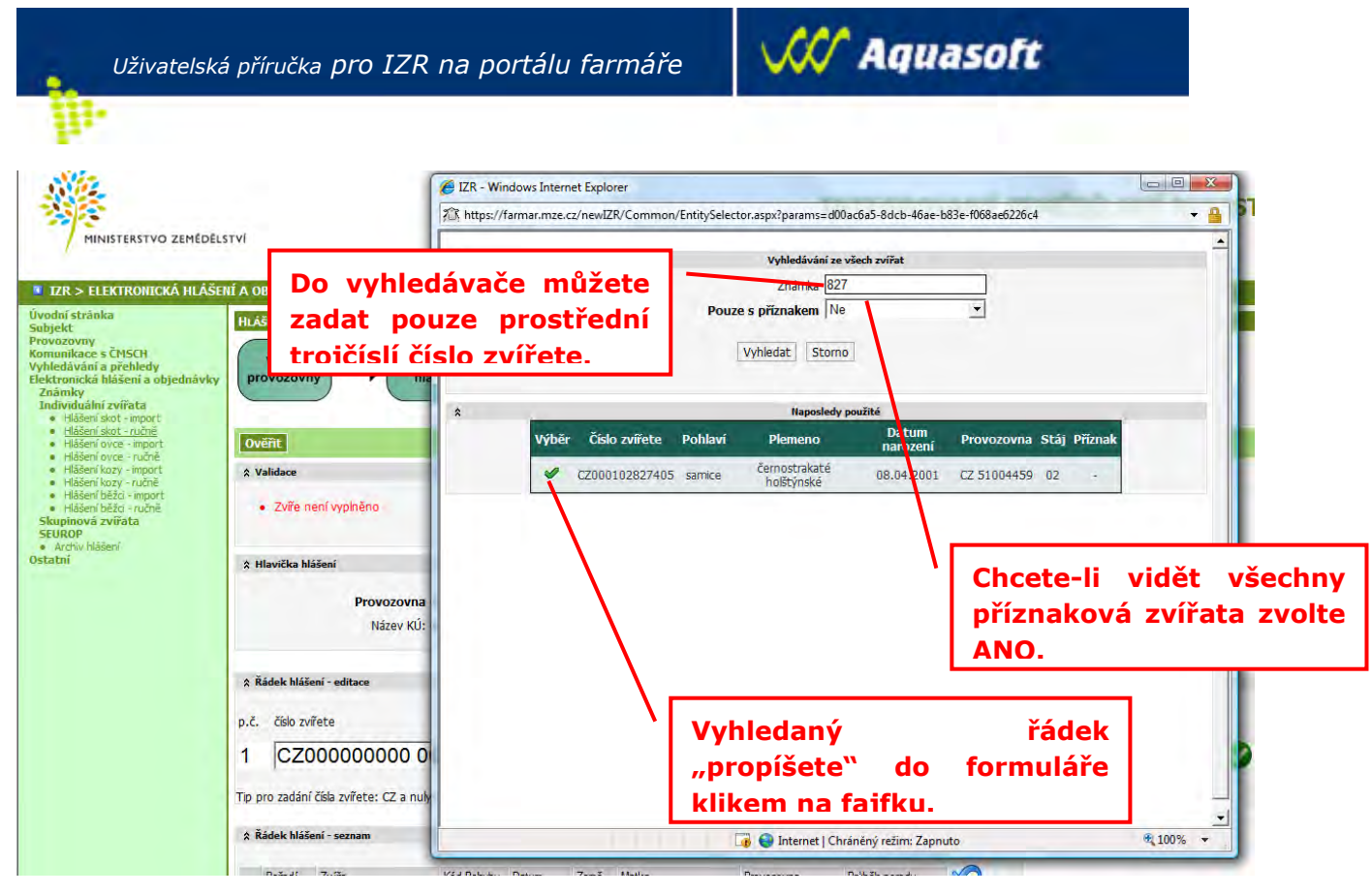

Obrázek 2 Výběr zvířete z číselníku

### 6.2.3.3. Ověření správnosti dat

Hlášení je kontrolováno pomocí dvojúrovňové validace. První validace je na úrovní zadávání hlášení (bez aktivní spolupráce uživatele). Upozornění na chybu se zobrazí v bloku "Validace" ihned po opuštění buňky.

Druhá úroveň kontroly je pomoci tlačítka Ověřit (hlášení se kontroluje pomocí vybraných kontrol použitých při zpracování hlášení v ústřední evidenci). Upozornění na chybu se zobrazí v bloku "Validace" po potvrzení tlačítka Ověřit.

Chyby, na které je uživatel upozorněn jsou dvojího typu

- Tvrdé chyby
  - jsou zvýrazněné červeně
  - o bez odstranění této chyby nelze odeslat hlášení
- Upozornění
  - je zvýrazněné modře
  - Ize odeslat hlášení do ÚE, ale uživatel by měl věnovat větší pozornost, zdali se nedopustil chyby.

Text zvýrazněný zelenou barvou znamená potvrzení správnosti hlášení a hlášení lze odeslat do ÚE.

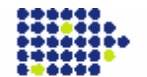

|                                                                                             | Uživatelská p                                                         | oříručka                    | a pro                     | IZR                 | na portál                                  | u farmái                       | ře              | $\mathcal{M}$    | Aquaso        | oft                   |  |
|---------------------------------------------------------------------------------------------|-----------------------------------------------------------------------|-----------------------------|---------------------------|---------------------|--------------------------------------------|--------------------------------|-----------------|------------------|---------------|-----------------------|--|
| <b>B</b> -                                                                                  |                                                                       |                             |                           |                     |                                            |                                |                 |                  |               |                       |  |
| Tvrdá (<br>nelze c                                                                          | chyba. Hlášení<br>odeslat.                                            |                             | ;                         | Upozo<br>ale do     | ornění. Hlášen<br>pporučujeme cl           | í lze odeslat<br>hybu posouc   | dit.            |                  |               |                       |  |
| <ul> <li>validace</li> <li>Chyby</li> <li>Chyba</li> <li>Upozorn</li> <li>Varova</li> </ul> | na 5. řádku - Nedovolen<br><b>vění</b><br>ání na 5. řádku - Zvíře s u | á ušní známi<br>šní známkou | ka. Použitá<br>1 CZ000000 | ušní znár<br>898780 | mka CZ00000056789<br>nebylo nalezeno v evi | 9 nebyla přidělena (<br>idenci | chovateli, kter | ý hlášení zaslal |               |                       |  |
| ☆ Hlavička h                                                                                | lášení                                                                |                             |                           |                     |                                            |                                |                 |                  |               |                       |  |
|                                                                                             | <b>Provozovna</b> CZ<br>Název KÚ: Kr                                  | Z 42019466<br>rálovství     |                           |                     | Stáj hlášeni 88                            |                                |                 |                  |               |                       |  |
| ☆ Řádek hláš                                                                                | šení - editace                                                        |                             |                           |                     |                                            |                                |                 |                  |               |                       |  |
| p.č. číslo zv<br>6 CZ                                                                       | vířete<br>                                                            | kód<br>poh                  | ybu dati<br>III III       | um<br>              | země                                       | matka                          |                 | provo            | 2             | stáj průběh<br>porodu |  |
| ☆ Řádek hláš                                                                                | šení - seznam                                                         |                             |                           |                     |                                            |                                |                 |                  |               |                       |  |
| Pořadí                                                                                      | Zvíře                                                                 | Kód Pohybu                  | Datum                     | Země                | Matka                                      | Provozovna                     | Průběh porc     | odu              |               |                       |  |
| 1                                                                                           | CZ000008090768                                                        | 80                          | 090909                    | 800                 |                                            |                                |                 |                  |               |                       |  |
| 2                                                                                           | CZ000111440952                                                        | 40                          | 300909                    |                     |                                            | 5000050.01                     |                 | 5                |               |                       |  |
| 3                                                                                           | CZ000128749507                                                        | /U<br>90                    | 120809                    | 200                 |                                            | 52000052-91                    |                 |                  |               |                       |  |
| ▶ 5                                                                                         | CZ00000056789                                                         | 21                          | 010909                    | 000                 | CZ00000898780                              |                                | 2               |                  |               |                       |  |
|                                                                                             |                                                                       |                             |                           |                     |                                            |                                |                 | Zvýrazněný o     | chybový řádek | ]                     |  |

### 6.2.3.4. Odeslání hlášení

HLÁŠENÍ BYLO ÚSPĚŠNĚ ULOŽENO

Po kontrole správnosti lze odeslat hlášení pomoci tlačítka "Odeslat". **Odeslání je dvoukrokové, tj. kliknete ODESLAT a systém Vás vyzve k potvrzení akce**. O dokončení operace je uživatel informován níže uvedeným oknem.

Takto zaslané hlášení je zařazené do zpracování všech hlášení v ústřední evidenci.

Vaše hlášení bylo úspěšně odesláno do ústřední evidence.

• Odeslané hlášení si můžete vytisknout zde.

| <ul> <li>Další hlášení můžete vyplnit kliknutím zde.</li> </ul> | vyplnit kliknutím <u>zde</u> . |  |  |  |  |
|-----------------------------------------------------------------|--------------------------------|--|--|--|--|
|                                                                 | Pokračování v zadávání hlášení |  |  |  |  |

Zadané hlášení lze zobrazit ve formátu MS Word a dále vytisknout. Toto hlášení lze zobrazit i v detailu hlášení viz kapitola 4.3 Hlášení

### DOPORUČUJEME ODESLÁNÍ KAŽDÉHO NATYPOVANÉHO HLÁŠENÍ PROVĚŘIT, SKRZ ARCHIV HLÁŠENÍ (VIZ DALŠÍ KAPITOLA).

Stupeň důvěrnosti: žádný

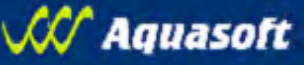

### 6.2.4. Archív hlášení

11.

Hlášení zaslaná skrze portál farmáře lze kdykoliv dodatečně zobrazit a případně vytisknout.

Archivovaná hlášení jsou dostupná z 2 míst:

- Formulářem dostupným z menu aplikace část "Elektronická hlášení a objednávky", položka "Archiv hlášení"
- Samostatným tlačítkem "Archiv podaných hlášeních" z formuláře přehledu hlášení v části "Komunikace s ČMSCH", položka "Hlášení"

Podaná hlášení, která již byla zařazena do zpracování jsou dále standardně dostupná mezi ostatními hlášeními (tj. zaslanými mailem nebo papírovou formou) – viz. *"kap. č.4.3- Hlášení*"

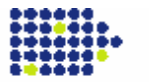

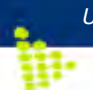

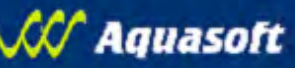

## 7. Ostatní

### 7.1. Administrace adres

Tato obrazovka slouží pro nastavení adres pro zasílání elektronických výpisů od pověřené osoby ústřední evidence.

V cílovém stavu je možné získávat tyto druhy výpisů:

- Chybník zpracování SEUROP prasat (platí pro subjekty vlastnící provozovny typu jatek)
- Chybník zpracování SEUROP skotu (platí pro subjekty vlastnící provozovny typu jatek)
- Chybník ze zpracování individuálně evidovaných zvířat (skot, ovce, kozy, běžci)
- Chybník ze zpracování skupinově evidovaných zvířat (prasata, farmový chov)

Jednotlivé výstupy mohou být tohoto formátu:

- Txt textová podoba odpovídající struktuře informací zasílaným standardní poštou od pověřené osoby
- Pdf pdf verze shodná se strukturou txt
- Html rozšířená verze výstupu, obsahující dílčí nápovědy a vysvětlení k typům chyb apod.

Zasílání výstupů se zadává pro každou provozovnu chovatele zvlášť (výběr pomocí komba s nabídkou platných provozoven).

V případě že je chtěné posílat výstup pro provozovnu na více adres současně, je nutné jednotlivé adresy oddělovat ";" (obdobně jako například v MS Outlooku).

Mazání zasílání výstupů pro jednotlivé provozovny se provádí označením příslušného řádku zaškrtávátkem "Smazat" a potvrzením tlačítka "Uložit".

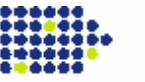

## 7.2. Export stájového deníku

P.

V rámci této obrazovky je možné si nechat vygenerovat tzv. inicializační data pro stájový registr.

Data je možné generovat jen pro provozovny aktuálně ve vlastnictví přihlášeného uživatele a pro individuální druhy zvířat, které jsou na provozovně registrované.

V současné době je možné stahovat pouze data pro kozy a ovce (se zachováním výše uvedených pravidel), data pro skot budou dostupná po úplném zprovoznění systému IZR.

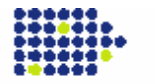

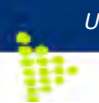

# VI Aquasoft

## 8. Příloha – podpora k aplikaci

Níže uvedená tabulka obsahuje základní výčet možných problémů a jejich základního řešitele.

|           | Situace                                              | Kdo                     |
|-----------|------------------------------------------------------|-------------------------|
| Technolog | zické problémy                                       |                         |
|           | Přihlášení, změna hesla                              | Helpdesk MZe            |
|           | Nefunkční vyhledávání, třídění apod.                 | Helpdesk MZe            |
|           | Nefunkční on-line zadávání dat hlášení               | Helpdesk MZe            |
|           | Registrace provozovny                                | Helpdesk MZe            |
|           | Nefunkční vazba na LPIS                              | Helpdesk MZe            |
|           | Příjem elektronických chybníků                       | Helpdesk MZe            |
| Data      |                                                      |                         |
|           | Zpřístupněné provozovny vůči přihlášenému uživateli  | Helpdesk MZe            |
|           | Zobrazené záznamy o zvířatech, hlášeních             | Informační služba ČMSCH |
|           | Zobrazené záznamy o registracích                     | Informační služba ČMSCH |
|           | Zobrazené záznamy o chybnících, inventurních stavech | Informační služba ČMSCH |
|           | Vygenerovaná data pro stájový deník                  | Informační služba ČMSCH |
|           | Zobrazené záznamy o intenzitách chovu                | Helpdesk MZe            |
|           | Zobrazené záznamy k SEUROP                           | Helpdesk MZe            |
|           | Zobrazené záznamy k KEZ                              | Helpdesk MZe            |
|           | Problematika TOPUP                                   | Informační služba ČMSCH |
|           |                                                      |                         |

Obecně se lze obracet s libovolným problémem na Helpdesk MZe. Pro rychlejší řešení však doporučujeme se s příslušnými problémy obracet přímo na informační službu ČMSCH nebo příslušného regionálního pracovníka ČMSCH.

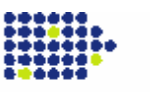